# *mycom* CLM 152-induktiv Leitfähigkeits-Meßumformer

Betriebsanleitung

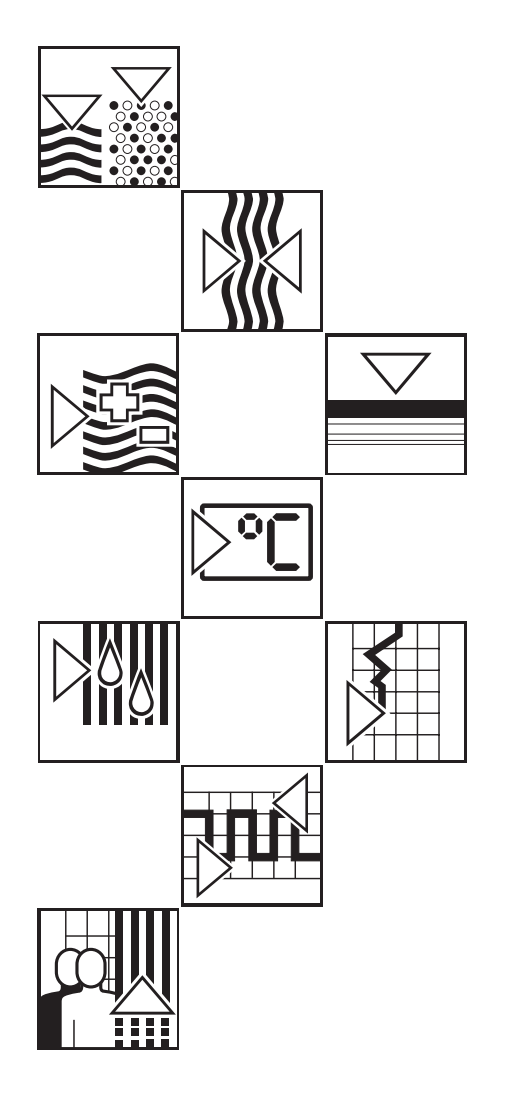

![](_page_0_Figure_4.jpeg)

![](_page_0_Picture_5.jpeg)

![](_page_0_Picture_6.jpeg)

![](_page_0_Picture_7.jpeg)

![](_page_1_Figure_0.jpeg)

12

Wartung und Service

# Inhaltsverzeichnis

| <b>1</b><br>1.1<br>1.2                                                       | Allgemeine Informationen       2         Verwendete Symbole       2         Konformitätserklärung       2                                                                                                    |
|------------------------------------------------------------------------------|----------------------------------------------------------------------------------------------------|
| <b>2</b><br>2.1<br>2.2<br>2.3                                                | Sicherheit       3         Bestimmungsgemäße Verwendung       3         Allgemeine Sicherheitshinweise       3         Sicherheitseinrichtungen       3                                                                                                    |
| <b>3</b><br>3.1<br>3.2<br>3.3<br>3.4<br>3.5<br>3.6<br>3.7                    | Gerätebeschreibung.4Einsatzbereiche4Funktionsprinzip.4Meßfunktionen4Meßeinrichtung5Wichtige Leistungsmerkmale5Gerätevarianten6Zubehör7                                                                                                    |
| <b>4</b><br>4.1<br>4.2<br>4.3<br>4.4<br>4.5<br>4.6<br><b>5</b><br>5.1<br>5.2 | Installation.8Lagern und Transportieren8Auspacken8Montieren8Elektrischer Anschluß Mycom CLM 15210Anschluß von Leitfähigkeits-Meßzellen14Abbauen, Verpacken und Entsorgen15Erste Inbetriebnahme16Maßnahmen vor dem ersten Einschalten16Das Menü Inbetriebnahme*16 |
| <b>6</b><br>6.1<br>6.2<br>6.3<br>6.4<br>6.5<br>6.6<br>6.7                    | Bedienung19Bedienelemente19Display19Funktion der Tasten20Bedienkonzept20Mögliche Arten der Anzeige (Meßbilder)22Verriegelung von Funktionen23Das Menü "Kurzbedienung"24                                                                                          |
| <b>7</b><br>7.1<br>7.2<br>7.3<br>7.4                                         | Einstellen der Gerätekonfiguration25Systemkonfiguration26Stromausgang32Temperaturkompensation36Kalibrierungs-Voreinstellungen39                                                                                                    |
| <b>8</b><br>8.1<br>8.2                                                       | Einstellen der Grenzwertkonfiguration       40         GerätemitzweiKontakten       40         GerätemitfünfKontakten       41                                                                                                    |
| <b>9</b><br>9.1<br>9.2<br>9.3<br>9.4                                         | Kalibrieren42EingabeCode.42EingabeZellkonstante42ErmittlungZellkonstante43Einbaufaktor44                                                                                                    |
| <b>10</b><br>10.1<br>10.2<br>10.3<br>10.4<br>10.5<br>10.6<br>10.7            | Profibus Schnittstelle.46Modul FCYP46Buskabel46Busadresse47Gerätestammdatei/Typdatei48Fernbedienung mit Commuwin II.48Systemintegration über SPS49Profibus-PA-Parmeter51                                                                                         |
| <b>11</b><br>11.1<br>11.2<br>11.3<br>11.4<br>11.5                            | Gerätediagnose52Fehlermeldungen52Infoliste/Logbuch56Air Set Informationen56Kalibrierhistorie56Service57                                                                                                    |
| <b>12</b><br>12.1<br>12.2<br>12.3                                            | Wartung und Service60Reinigung.60Sicherungsaustausch60Reparatur60                                                                                                    |
| 13                                                                           | Anhang                                                                                                    |

# 1 Allgemeine Informationen

# 1.1 Verwendete Symbole

![](_page_3_Picture_4.jpeg)

#### Warnung!

Dieses Zeichen warnt vor Gefahren. Bei Nichtbeachten drohen schwere Personen- oder Sachschäden.

![](_page_3_Picture_7.jpeg)

### Achtung!

Dieses Zeichen warnt vor möglichen Störungen durch Fehlbedienung.

![](_page_3_Picture_10.jpeg)

#### Hinweis!

Dieses Zeichen macht auf wichtige Informationen aufmerksam.

### 1.2 Konformitätserklärung

Der Leitfähigkeits-Meßumformer Mycom CLM 152 ist unter Beachtung geltender Europäischer Normen und Richtlinien entwickelt und gefertigt.

![](_page_3_Picture_15.jpeg)

#### Hinweis:

Eine entsprechende EG-Konformitätserklärung kann bei Endress+Hauser angefordert werden.

![](_page_4_Picture_3.jpeg)

# 2 Sicherheit

### 2.1 Bestimmungsgemäße Verwendung

Der Meßumformer Mycom CLM 152 ist ein mikroprozessorgesteuertes Meß- und Regelgerät zur Bestimmung und Auswertung der spezifischen Leitfähigkeit. Die umfangreichen Möglichkeiten der Programmierung und die Bauweise mit optionalen Steckmodulen erlauben die Anpassung an verschiedene Prozeßanwendungen. Die Ex-geschützte Version des Mycom CLM 152 erlaubt den Betrieb auch in explosiver Atmosphäre.

### 2.2 Allgemeine Sicherheitshinweise

![](_page_4_Picture_9.jpeg)

#### Warnung:

Ein anderer Betrieb als der in dieser Anleitung beschriebene stellt Sicherheit und Funktion der Meßanlage in Frage.

#### Montage, Inbetriebnahme, Bedienung

Das Gerät Mycom CLM 152 ist nach dem Stand der Technik betriebssicher gebaut und berücksichtigt die einschlägigen Vorschriften und EG-Richtlinien, siehe "Technische Daten". Wenn es jedoch unsachgemäß oder nicht bestimmungsgemäß eingesetzt wird, können von ihm Gefahren ausgehen, z. B. durch falschen Anschluß. Montage, elektrischer Anschluß, Inbetriebnahme, Bedienung und Wartung der Meßeinrichtung darf deshalb nur durch ausgebildetes Fachpersonal erfolgen, das vom Anlagenbetreiber dazu autorisiert wurde. Das Fachpersonal muß mit dieser Betriebsanleitung vertraut sein und die Anweisungen befolgen.

### 2.3 Sicherheitseinrichtungen

## • Zugangsberechtigung:

Ein unbeabsichtigter Zugriff auf die Kalibrierung und die Konfiguration des Meßumformers wird durch Zahlencodes wirkungsvoll verhindert.

Alarmfunktion:

Bei Systemfehlern, Ausfall des Temperaturfühlers und schwerwiegenden Defekten wird der Ausfallkontakt aktiviert. Der Ausfallkontakt ist in Fail-Safe-Schaltung ausgeführt, d.h. bei Stromausfall wird ebenfalls sofort alarmiert.

#### • Datensicherheit:

Die eingestellte Konfiguration bleibt auch nach einem Stromausfall erhalten.

 Elektromagnetische Verträglichkeit: Das Gerät ist gegen Störeinflüsse wie impulsförmige Transienten, Hochfrequenz und Elektrostatik entsprechend den gültigen Europäischen Normen geschützt. Dies gilt jedoch nur für ein Gerät, das gemäß den Hinweisen in dieser Montageund Betriebsanleitung angeschlossen ist.

# 3 Gerätebeschreibung

#### 3.1 Einsatzbereiche

Der Meßumformer Mycom CLM 152 induktiv ist für Meß- und Regelaufgaben in folgenden Bereichen gut geeignet:

- Lebensmittelindustrie
- Pharmazie
- Prozeßchemie
- Wasseraufbereitung
- Trinkwasser

### 3.2 Funktionsprinzip

Bei der induktiven Leitfähigkeitsmessung erzeugt eine Erregerspule ein kontinuierliches, magnetisches Wechselfeld, das in einer Flüssigkeit eine elektrische Spannung induziert. Durch die in der Flüssigkeit vorhandenen Ionen fließt ein Strom, der mit steigender Ionenkonzentration zunimmt. Hierbei ist die Ionenkonzentration ein Maß für die Leitfähigkeit. Der Strom in der Flüssigkeit erzeugt in der Empfängerspule ein magnetisches Wechselfeld.

### 3.3 Meßfunktionen

#### Konzentrationsmessung

Für diese Betriebsart sind im Gerät die Daten von NaOH, HNO<sub>3</sub>, H<sub>2</sub>SO<sub>4</sub> und H<sub>3</sub>PO<sub>4</sub> fest gespeichert. Die Daten für vier weitere Stoffe können vom Benutzer innerhalb der zulässigen Wertebereiche individuell eingegeben, abgespeichert und bei Bedarf als Konzentrationsmeßbereich aktiviert werden. Siehe Kapitel 7 "Meßgröße".

#### Differenzmessung

Zwei induktive Meßzellen werden an unterschiedlichen Punkten eines Prozesses eingesetzt, beispielsweise zur Überwachung von Wärmetauschern (vor und nach dem Tauscher) bei der Medientrennung oder Mischungsregelung.

Für die Regelung des Prozesses wird die Differenz der beiden Meßergebnisse genutzt.

Der dabei entstehende Induktionsstrom in der Empfängerspule wird vom Meßgerät aufgenommen und als Leitfähigkeitsmeßwert ausgegeben.

Der Vorteil dieses Aufbaus ist die fehlerfreie Messung in Flüssgkeiten, die zur Ablagerung neigen; weiterhin gibt es keine elektrisch leitende Verbindung zwischen Meßzelle und Flüssigkeit und keine Polarisation, da keine Elektroden vorhanden sind.

#### Meßbereichs-Umschaltung

Das Gerät kann für insgesamt vier Meßbereiche folgende Einstellungen speichern:

- Meßwertzuordnung für Stromausgang (0/4 und 20 mA)
- Soll- und Hysteresewerte für die vorhandenen Grenzkontakte.
- Temperaturkoeffizienten
- Alarmverzögerung
- Art der Temperaturkompensation

Die Umschaltung erfolgt durch Konfiguration der internen Triggerschwellen oder durch Beschaltung der Binäreingänge (Zusatzmodul FCXI erforderlich).

lm152d03.chp

# 3.4 Meßeinrichtung

Eine typische Meßeinrichtung besteht aus:

- einer induktiven Leitfähigkeitsmeßzelle mit integriertem Temperaturfühler Pt 100,
- einem entsprechenden Leitfähigkeits-Meßkabel und
- dem Meßumformer Mycom CLM 152 induktiv

![](_page_6_Figure_8.jpeg)

Ø

Beispiel einer kompletten Meßeinrichtung ① Mycom CLM 152 induktiv ② Leitfähigkeitsmeßzelle

### 3.5 Wichtige Leistungsmerkmale

- Grafik-Display 128 x 64 mit Hinterleuchtung
- Menügeführte Klartext-Bedienung
- umfangreiche und klar strukturierte Möglichkeiten der Programmierung
- Konfiguration und Kalibrierung geschützt über frei wählbare Zugriffscodes
- Modularer Aufbau mit Steckmodulen, dadurch zwei Meßeingänge, Stromeingang mit Meßumformerspeisung, zwei aktive Stromausgänge 0 / 4 ... 20 mA und bis zu fünf Kontaktausgänge möglich

#### Hinweis:

Eine Erweiterung des Gerätes mit neuen Steckmodulen oder deren Austausch darf nur beim Hersteller oder durch die Endress+Hauser-Service-Organisation (siehe Rückseite dieser Betriebsanleitung) durchgeführt werden. -⇒ | 3

## 3.6 Gerätevarianten

Aus dem Bestellcode auf dem Typenschild können Sie die Gerätevariante und die erforderliche Stromversorgung erkennen

| Leitfähigkeits- u | und Widerstands-Meßumformer CLM 152 <sup>1)</sup>                                                                                                    |
|-------------------|----------------------------------------------------------------------------------------------------|
| Feldgehäuse       | - Schutzart IP 65 für Wandhefestigung                                                                                                    |
| Signalausgä       | nge 0/4 20 mA für Lf / M $\Omega$ und Temperatur, 2 Ausgangskontakte                                                                                                    |
|                   |                                                                                                    |
|                   | Ausstattung und Zertifikat                                                                                                    |
| A1A               | 1-Kreis; Grundaustührung                                                                                                    |
| A1B               | 1-Kreis; 3 Kelals / Chemoclean<br>1 Kreis: Holdeingang / MR Fornumschaltung                                                                                                    |
| A1D               | 1-Kreis, A Belais / Chemoclean und Holdeingang / MB-Fernumschaltung                                                                                                    |
| A1E               | 1-Kreis: Profibus                                                                                                    |
| A1F               | 1-Kreis; 3 Relais / Chemoclean, Profibus                                                                                                    |
| A1G               | 1-Kreis; mA- / Holdeingang / MB-Fernumschaltung, Profibus                                                                                                    |
| A1H               | 1Kreis; 3 Relais / Chemoclean, Hold- Eingang / MB-Fernumschaltung, Profibus                                                                                                    |
| A2A               | 2-Kreis; Grundausführung                                                                                                    |
| A2B               | 2-Kreis; 3 Relais / Chemoclean                                                                                                    |
| A2C               | 2-Kreis; mA- / Holdeingang / MB-Fernumschaltung                                                                                                    |
| A2D               | 2-Kreis; 3 Relais / Chemoclean und Holdeingang / MB-Fernumschaltung                                                                                                    |
| A2E               | 2-Kreis, Profibus                                                                                                    |
| A2F               | 2-Kreis; 3 Relais / <i>Chemoclean</i> , Profibus<br>2-Kreis: Holdeingang / MB-Eernumschaltung, Profibus                                                                                                    |
| A20               | 2-New, Holdeingang / MD-r enfultischaltung, Fronbus                                                                                                    |
| Z1A               | 1-Kreis; EEx em (ia/ib) IIC T4                                                                                                    |
| Z1B               | 1-Kreis; 3 Optokoppler / Chemoclean, EEx em (ia/ib) IIC T4                                                                                                    |
| Z1C<br>71D        | T-Kreis, mA-7 Holdeingang / Mb-Fernumschaltung, EEX em (ia/ib) IIC 14                                                                                                    |
| 72A               | 2-Kreis: FEx em (ia/ib) IIC T4                                                                                                    |
| Z2B               | 2-Kreis; 3 Optokoppler / Chemoclean, EEx em (ia/ib) IIC T4                                                                                                    |
| Z2C               | 2-Kreis; mA- / Holdeingang / MB-Fernumschaltung, EEx em (ia/ib) IIC T4                                                                                                    |
|                   | Hilfsenergie         0       230 V,       50 / 60 Hz         1       115 V,       50 / 60 Hz         2       200 V,       50 / 60 Hz         3       24 V,       50 / 60 Hz         4       48 V,       50 / 60 Hz         5       100 V,       50 / 60 Hz         8       24 V, DC |
|                   | A DEFLumschalthar                                                                                                    |
|                   |                                                                                                    |
|                   | 10       konduktiv         15       induktiv         20       konduktiv mit Feuchteschutzverlackung         25       induktiv mit Feuerschutzverlackung         26       hone weitere Befestigung         A       ohne weitere Befestigung         B       Mastbefestigungsatz      |
| CLM 152-          | ← vollständiger Bestellcode                                                                                                    |

mycom CLM 152 induktiv

![](_page_8_Picture_2.jpeg)

lm152d03.chp

| MYCO                                               | M                       | USEN                                                                                                    | CE                      |         |
|----------------------------------------------------|-------------------------|----------------------------------------------------------------------------------------------------|-------------------------|---------|
| order code<br>serial no. / S                       | SerNr.                  | CLM152-A1A0A15A<br>: 400XXX                                                                                                 | V3                      |         |
| mainboard:<br>slot1:<br>slot2:<br>slot3:<br>slot4: | out<br>in<br>out<br>out | 2 x 0/4 20mA; 600 Ohm /<br>0 2000mS/cm; -35 +250<br>2 x 0/4 20mA; 600 Ohm<br>Profibus PA; 31.25 kbit/s<br>3 x relay contact | 2x relay contact<br>0°C | 1A      |
| mains / Net                                        | z: 230'                 | V 4862Hz max.10VA                                                                                                    | IP 65<br>-10 +55 ℃      | 2.8863~ |

Typenschild Mycom Bild 3.3 CLM 152 induktiv

- Befestigungssatz für Schalttafeleinbau und Mastmontage (nur Befestigungsversion B)
- 1 Meßstellenbezeichnungsschild mit 2 Kerbnägeln

#### 3.7 Zubehör

#### 3.7.1 Beiliegendes Zubehör

Folgendes Zubehör liegt der Verpackung bei:

• 2 Kabelverschraubungen Pg 13,5

#### 3.7.2 Kalibrierlösungen

Präzisions-Kalibrierlösungen für Leitfähigkeit, Genauigkeit ± 0,5 % bei 25 °C, Flasche mit 500 ml.

| Тур                                                                                                    | Leitfähigkeit<br>bei 25 °C <sup>1)</sup> | Bestellnummer |  |  |
|----------------------------------------------------------------------------------------------------|------------------------------------------|---------------|--|--|
| CLY 11-A                                                                                                    | 74,0 μS                                  | 50081902      |  |  |
| CLY 11-B                                                                                                    | 149,6 µS                                 | 50081903      |  |  |
| CLY 11-C                                                                                                    | 1,406 mS                                 | 50081904      |  |  |
| CLY 11-D                                                                                                    | 12,64 mS                                 | 50081905      |  |  |
| CLY 11-E                                                                                                    | 107,00 mS                                | 50081906      |  |  |
| 1)Die Werte können herstellungsbedingt abweichen. Die Genauigkeit<br>gilt für den auf der Flasche angegebenem Wert. |                                          |               |  |  |

#### 3.7.3 Verbindungsdose VBM

Die Montage der Installationsdose VBM ist erforderlich, um das Anschlußkabel des Sensors CLS 52 über die normale Kabellänge hinaus mittels eines Spezialkabels zum Meßumformer zu verlängern. Die Installationsdose VBM wird mit 2 Pg 13,5-Verschraubungen zur Kabeldurchführung und 10 hochohmig isolierte Schraubklemmen zur Einzelader-Verbindung; Material: Aluminium lakkiert; Schutzart: IP 65; Best.-Nr.: 50063987

#### 3.7.4 Sensorkabel CLK 5

Spezialkabel zur Verlängerung des Sensorkabels bis zu einer Gesamtlänge von max. 60 m; Best.-Nr.: 50085473

![](_page_8_Figure_19.jpeg)

Abmessungen Bild 3.2 Verbindungsdose VBM

# 4 Installation

### 4.1 Lagern und Transportieren

Für Lagerung und Transport ist das Gerät stoßsicher und geschützt gegen Feuchtigkeit zu verpacken. Optimalen Schutz bietet die

### 4.2 Auspacken

Achten Sie auf unbeschädigten Inhalt. Bei Beschädigung Post bzw. Spediteur benachrichtigen und den Lieferanten verständigen.

Überprüfen Sie den Lieferumfang anhand Ihrer Bestellung und der Lieferpapiere auf:

- Liefermenge
- Gerätetyp und Ausführung laut Typenschild (siehe Kapitel 3.6)
- Zubehör (siehe Kapitel 3.7)
- Betriebsanleitung(en)
- Geräte-Identifikationskarte(n)

### 4.3 Montieren

#### Wandmontage (Befestigungsausführungen A und B)

Originalverpackung. Darüberhinaus müssen die zulässigen Umgebungsbedingungen eingehalten werden (siehe Technische Daten).

Bewahren Sie die Originalverpackung für den Fall auf, daß das Gerät zu einem späteren Zeitpunkt eingelagert oder verschickt werden muß.

Bei auftretenden Fragen wenden Sie sich bitte an Ihren Lieferanten bzw. das für Sie zuständige Endress+Hauser-Vertriebsbüro (siehe Rückseite dieser Betriebsanleitung).

![](_page_9_Figure_18.jpeg)

Maße für die Bild 4.1 Wandmontage

> Stecken Sie die Schrauben durch die Befestigungs-Bohrungen des Gehäuses und montieren Sie das Gerät, wie in Bild 4.1 dargestellt.

Die Bohrungen werden durch Kunststoffkappen abgedeckt.

#### Mastmontage und Schalttafeleinbau (Befestigungsausführung B)

Montieren Sie die Teile des bei Ausführung B beiliegenden Befestigungssatzes an der Gehäuserückseite, wie in Bild 4.2 dargestellt: Erf. Montageausschnitt: 161<sup>+0,5</sup> x 241<sup>+0,5</sup> mm Einbautiefe: 134 mm Rohrdurchmesser:

max. 70 mm

![](_page_10_Picture_6.jpeg)

#### Achtung:

Für die Montage im Freien ist das Wetterschutzdach CYY 101 zu verwenden (siehe Montage-Zubehör)

![](_page_10_Figure_9.jpeg)

Befestigungssatz für Schalttafeleinbau und Mastmontage (Bestellnr. 50061357)

Bild 4.2

![](_page_10_Figure_11.jpeg)

Schalttafel-Einbau ① und Mastmontage 2 Mycom CLM 152 induktiv

#### Montage-Zubehör

Wetterschutzdach CYY 101 für den Betrieb des Mycom CLM 152 im Freien. Zur Montage an vertikalen oder horizontalen Rohren ist zusätzlich der Mastbefestigungssatz für das Wetterschutzdach erforderlich (Bild 4.5). Material: Edelstahl Best.-Nr. CYY101-A

270 -0 320 -0 300 ¥ | YH-101-6.CDR

Bild 4.4 Wetterschutzdach

Bild 4 5

Rundmastbefestigung für Wetterschutzdach CYY 101 Zur Befestigung an vertikalen oder horizontalen Rohren mit einem Durchmesser bis 70 mm. Material: Edelstahl Best.-Nr. 50062121

![](_page_10_Figure_18.jpeg)

Rundmast-Befestigung für Wetterschutzdach CYY 101

![](_page_11_Picture_2.jpeg)

### 4.4 Elektrischer Anschluß Mycom CLM 152

#### Warnung:

- Arbeiten unter Spannung und der Anschluß ans Netz dürfen nur durch entsprechend geschultes Fachpersonal erfolgen.
- Nahe beim Gerät muß eine Netztrennvorrichtung installiert und als Trennvorrichtung für das Mycom CLM 152 induktiv gekennzeichnet sein (siehe EN 61010-1).
- Keine Inbetriebnahme ohne Schutzleiteranschluß!
- Vor dem Anschließen sicherstellen, daß die Netzspannung mit dem angegebenen Wert auf dem Typenschild übereinstimmt!

![](_page_11_Picture_9.jpeg)

#### Achtung:

Alle signalführenden Leitungen sind gemäß VDE 0165 abzuschirmen und getrennt von anderen Steuerleitungen zu verlegen.

![](_page_11_Picture_12.jpeg)

#### Die Störsicherheit kann nur gewährleistet werden, wenn die Erdung des Schirms möglichst kurz gehalten wird. Keine gelötete

Verlängerung des Schirms!

• Bei Mastmontage ist eine Erdung des Mastes zu empfehlen.

![](_page_11_Picture_15.jpeg)

#### Warnung:

Die Kontaktausgänge können im Nicht-Ex-Bereich auch an die Hilfsenergie-Versorgung des Meßgerätes angeschlossen werden.

Dazu muß aus der Trennwand am Anschlußraumdeckel der vorgesehene Durchbruch mit einer Zange herausgebrochen werden.

Nun kann eine Kabelverbindung zwischen dem rechten und dem linken Teil des Anschlußraumes hergestellt werden, indem das Kabel sorgfältig und ohne Schlaufenbildung in der vorgesehenen Kabelfixierung befestigt wird.

#### Geräte-Anschlüsse

- Vier Schrauben im unteren Drittel der Gehäusefront lösen.
- Anschlußraumdeckel abnehmen.
- Im Deckel befindet sich eine herausnehmbare Faltkarte mit Anschlußplan und Information über die individuelle Belegung mit Modulen.
- Blindstopfen am Gehäuseboden durch die erforderliche Art und Anzahl Pg-Verschraubungen ersetzen.
- Kabel durch Pg-Verschraubungen in den Anschlußraum führen.
- Leitungen gemäß Anschlußplänen auf den folgenden Seiten anschließen.
- Zugentlastung durch Festziehen der Pg-Verschraubungen sicherstellen.

![](_page_12_Figure_1.jpeg)

#### 4.4.1 Anschluß Mycom CLM 152 im Ex-freien Bereich

![](_page_12_Figure_4.jpeg)

![](_page_12_Figure_5.jpeg)

![](_page_12_Figure_6.jpeg)

Anschlußplan Mycom CLM 152 Bild 4.7 (Grundausstattung)

#### Modul FCLI (Slot 1, Grundausstattung):

- 11 Anschluß Pt 100, Fühlerleitung
- 12 Anschluß Pt 100, Fühlerleitung
- 13 Anschluß Kabelkompensation
- 14 Innenleiter Senderspule
- 15 Schirm Senderspule
- Schirm Emfangsspule 16
- 17 Inneleiter Emfangsspule

![](_page_12_Picture_17.jpeg)

### Hinweis:

Die Kontaktlage bei Netzausfall bzw. im Fehlerfall kann für "Kontakt 1" und "Ausfallkontakt" über die Systemkonfiguration eingestellt werden.

#### Klemmenblöcke (Grundausstattung):

Hilfsenergie:

L

L

Ν

ΡE

31

- Spannung AC Phase bzw. DC +
- Spannung AC Phase bzw. DC +
- Spannung AC Nulleiter bzw. DC -
- Schutzleiter
- Stromausgang (Lf-Signal) Plus
- 32 Stromausgang (Lf-Signal) Minus
- 33 Stromausgang (Temp.-Signal) Plus
- 34 Stromausgang (Temp.-Signal) Minus
- 85 Ausfallkontakt
- 86 Ausfallkontakt
- 87 Kontakt 1
- Kontakt 1 88

![](_page_12_Picture_34.jpeg)

### Hinweis:

Alle Schaltkontakte sind mit Varistoren entstört. Angeschlossene Fremdlasten müssen bei Bedarf zusätzlich entstört werden.

![](_page_13_Picture_0.jpeg)

#### Zusatzmodul FCLI:

Für zweiten Leitfähigkeits-Eingang.

![](_page_13_Figure_5.jpeg)

Bild 4.8 Anschluß Modul FCLI

#### **Zusatzmodul FCYK:**

Mit 3 Relais für Grenzwertgeber oder Chemoclean

![](_page_13_Figure_9.jpeg)

Anschluß Bild 4.9 Modul FCYK, Non-Ex

#### Zusatzmodul FCXI:

Mit zwei binären Eingangskontakten für Hold und Meßbereichsfernumschaltung, sowie einer Hilfsspannung (Funktion siehe Kapitel 7.1)

![](_page_13_Figure_13.jpeg)

- Stromeingangsausgang Plus Stromeingangseingang Minus
- Binäreingang 1 Binäreingang 1
- Binäreingang 2 Binäreingang 2

Bild 4.10 Anschluß Modul FCXI

#### Anschluß bei Verwendung der internen Hilfsspannung

Bei Verwendung des Zusatzmoduls FCXI kann die interne Hilfsspannung zur Spannungsversorgung benutzt werden (siehe Bild 4.11).

![](_page_14_Figure_5.jpeg)

Anschluß Modul FCXI mit Bild 4.11 interner Hilfsspannung

| Technische Daten                                                      |
|-----------------------------------------------------------------------|
| Kontakteingänge (Klemme 81-84) passiv, externe Hilfsenergie notwendig |
| Interne Hilfsspannung (Klemme 21/22)                                  |
| Speisespannung                                                        |
| bei Verwendung externer Hilfsspannung:                                |
| Klemmenspannung                                                       |
| Stromaufnahme                                                         |
| Trennspannung                                                         |

#### Zusatzmodul FCYP

Digitale Schnittstelle Profibus PA:

| 98 | PA – |
|----|------|
| 99 | PA + |

weitere Informationen in Kapitel 10

![](_page_14_Figure_12.jpeg)

Bild 4.12 Anschluß Modul FCYP

![](_page_15_Figure_2.jpeg)

#### 4.5 Anschluß von Leitfähigkeits-Meßzellen

Der Anschluß der Leitfähigkeits-Meßzellen erfolgt über mehradrige geschirmte Spezial-Meßkabel (siehe Tabelle).

Verwenden Sie bei einer eventuell notwendigen Verlängerung der Meßkabel die Verbindungsdose VS (siehe Anschluß-Zubehör).

# Achtung:

Schützen Sie Stecker und Klemmen unbedingt vor Feuchtigkeit, da sonst Fehlmessungen auftreten!

![](_page_15_Figure_9.jpeg)

Sensor CLS 52 mit Bild 4.13 Anschlußkabel

#### Aufbau und Konfektionierung des Kabel

![](_page_15_Figure_12.jpeg)

Bild 4.14 Kabelanschluß

lm152d04.chp

# 4.6 Abbauen, Verpacken und Entsorgen

#### Wiederverpacken

Für eine spätere Wiederverwendung ist das Gerät gegen Stoß und Feuchtigkeit geschützt zu verpacken. Optimalen Schutz bietet die Originalverpackung.

#### Entsorgung

![](_page_16_Picture_7.jpeg)

Elektronikschrott ist Sondermüll! Beachten Sie die örtlichen Vorschriften zu dessen Entsorgung!

#### 5 **Erste Inbetriebnahme**

#### Maßnahmen vor dem ersten Einschalten 5.1

Machen Sie sich bereits vor dem ersten Einschalten mit der Bedienung des Meßumformers vertraut!

![](_page_17_Picture_5.jpeg)

Achtung:

Prüfen Sie vor dem Einschalten noch einmal alle Anschlüsse auf ihre Richtigkeit!

Stellen Sie sicher, daß sich die Meßzelle im Meßmedium oder in einer Kalibrierlösung befindet, da sonst kein plausibler Anzeigewert dargestellt wird.

![](_page_17_Picture_9.jpeg)

#### Warnung:

Stellen Sie vor dem Einschalten sicher, daß keine Gefahr für die Anlage entstehen kann, in die das Gerät eingebunden ist; zum Beispiel durch eventuell unkontrolliert angesteuerte Ventile, Pumpen oder ähnliches.

#### 5.2 Das Menü "Inbetriebnahme"

Bei der Erstinbetriebnahme befindet sich das Gerät nach dem Einschalten im Menü "Inbetriebnahme". Dort werden alle für den Betrieb notwendigen Einstelldaten abgefragt. Die Vollständigkeit der nötigen Einstellungen ist damit automatisch gewährleistet.

Als erstes fragt das Gerät nach der Sprache, in der die Anzeigen erscheinen sollen. Eine Auswahl wird angezeigt. Wählen Sie die Zeile "Deutsch" an, so daß diese invertiert dargestellt wird, und bestätigen Sie Ihre Wahl durch Drücken der Taste "E" ("Enter") Die Auswahl wird übernommen und die nächste Abfrage wird angezeigt. Gehen Sie analog für alle weiteren Abfragen vor (vergleiche Kapitel 6, Bedienung).

- Die Inbetriebnahme kann mit den Tasten CAL, DIAG, MEAS und PARAM beendet werden.
- Die Inbetriebnahme wird solange nach jedem Einschalten des Gerätes wiederholt, bis sie einmal vollständig durchlaufen und im letzten Feld mit "abschließen" bestätigt wurde.
- Danach ist die Inbetriebnahme-Routine über die Menüstruktur mit dem Spezialistencode zugänglich.

lm152d05.chp

![](_page_18_Picture_2.jpeg)

| Inbetriebnahme / Checkliste                                                     |                  |                                                                             |                           |                         |
|---------------------------------------------------------------------------------|------------------|-----------------------------------------------------------------------------|---------------------------|-------------------------|
| Abfrage                                                                         | siehe<br>Kapitel | Auswahlmöglichkeiten                                                        | Werkseinstellungen        | Eigene<br>Einstellungen |
| language (Sprache)                                                              | 7.1.5            | Deutsch,<br>English,<br>Français,<br>Italiano                               | English                   |                         |
| Kontrast der<br>LCD-Anzeige                                                     | 7.1.5            | Einstellung nach Augenschein                                                | "mittel"                  |                         |
| Datum                                                                           | 7.1.5            | Eingabe des<br>aktuellen Datums                                             | aktuelles Datum           |                         |
| Uhrzeit                                                                         | 7.1.5            | Eingabe der<br>aktuellen Uhrzeit                                            | MEZ<br>(keine Sommerzeit) |                         |
| SI-Einheit                                                                      | 7.1.1            | Auswahl der wählbaren Einheiten µS/cm,<br>mS/cm oder mS/m, S/m              | μS/cm, mS/cm              |                         |
| Meßprinzip<br>(nur bei Differenz)                                               | 7.1.1            | Differenzmessung (Einkreis oder Differenz)                                  | Differenzmessung          |                         |
| Meßart                                                                          | 7.1.1            | Leitfähigkeit<br>Konzentration                                              | Leitfähigkeit             |                         |
| Meßzelle                                                                        | 7.1.1            | CLS 52 oder CLS 50 (mit dieser Auswahl wird auch die Zellkonstante gewählt) | CLS 52                    |                         |
| Air Set durchführen                                                             | 11               | Air Set umgehen<br>Air Set durchführen                                      | Air Set umgehen           |                         |
| Einheit für<br>Temperatur-<br>messung                                           | 7.1.5            | Celsius [°C],<br>Fahrenheit [°F],<br>Kelvin [K]                             | Celsius [°C]              |                         |
| Temperatur-<br>einstellung                                                      | 7.3              | manuell (MTC)<br>automatisch (ATC)                                          | ATC                       |                         |
| Kompensations-<br>temperatur<br>(nur bei MTC 1;<br>MTC 2 nur bei<br>Differenz)) | 7.3              | -35,0 250,0 °C                                                              | 25 °C                     |                         |

5

| Inbetriebnahme / Checkliste<br>Fortsetzung |                  |                                                                                         |                          |                      |  |
|--------------------------------------------|------------------|-----------------------------------------------------------------------------------------|--------------------------|----------------------|--|
| Abfrage                                    | siehe<br>Kapitel | Auswahlmöglichkeiten                                                                    | Werkseinstellungen       | Eigene Einstellungen |  |
| Eingangskontakt<br>(nur mit FCXI Karte)    | 7.1.4            | 2xHold;<br>1xHold + 1xFernumschaltung;<br>2xFernumschaltung                             | 2xHold                   |                      |  |
|                                            |                  | Wartung, Grenzwert (bei Grundausstattung)                                               | Wartung                  |                      |  |
| Relaisfunktion                             | 7.1.4            | NAMUR <sup>1)</sup> / GW;<br>NAMUR <sup>1)</sup> / MB Umschaltung;<br>Wartung /GW / MBU | NAMUR <sup>1)</sup> / GW |                      |  |
| NAMUR-Kontakte <sup>1)</sup>               | 7.1.4            | Öffner,<br>Schließer                                                                    | Schließer                |                      |  |
| Ausfallrelais                              | 7.1.4            | Wischkontakt,<br>Dauerkontakt                                                           | Dauerkontakt             |                      |  |
| Kontaktzuordnung<br>Störung                | 7.1.4            | auf Wartungskontakt,<br>auf keinen Kontakt                                              | Wartungskontakt          |                      |  |
| Inbetriebnahme                             |                  | Abschließen,<br>Wiederaufnahme                                                          | abschließen              |                      |  |

1) nach Empfehlung des Normen-Ausschuß Meß- und Regeltechnik (NAMUR)

### 6 Bedienung

### 6.1 Bedienelemente

![](_page_20_Figure_5.jpeg)

### 6.2 Display

![](_page_20_Picture_7.jpeg)

Display Bild 6.2 Mycom CLM 152 induktiv 6.3

![](_page_21_Picture_3.jpeg)

Messung

**Funktion der Tasten** 

- Aufruf von Fehler- und Wartungsmeldungen
- Abruf von Informationen und Statistiken
- Aufruf der Service-Routine mit Simulation, internen Daten und Geräte-Check

#### Parametrieren

- Anzeige Konfigurationsmenü (Gerät für neue Meß- und Regelaufgaben einstellen)
- Rücksprung in übergeordnetes Menü

#### 6.4 Bedienkonzept

Die Funktionen des Meßumformers Mycom CLM 152 induktiv sind in vier Hauptgruppen gegliedert:

Messung •

PARAM

- Kalibrierung
- Diagnose
- Parametrieren

Der Aufruf erfolgt mit den zugeordneten Tasten (siehe Kapitel 6.3). Innerhalb der Hauptgruppen sind Funktionen eines

Themenbereiches in Untergruppen zusammengefaßt, die teilweise nochmals untergliedert sind.

Die Untergruppen werden als Menü dargestellt und mit den Tasten ↑ und ↓ ausgewählt (invertierte Zeile). Das Menü kann auch mehr Unterpunkte enthalten, als auf einer Displayseite dargestellt werden können. Dies wird durch kleine Pfeile am linken Rand des Fensters angezeigt.

Auswahl mit der E-Taste bestätigen.

![](_page_21_Picture_20.jpeg)

Eine Übersicht über die Mycom-Menüstruktur finden Sie in der hinteren Umschlagseite dieser Bedienungsanleitung.

![](_page_21_Picture_23.jpeg)

- Invertiert dargestellte Zahl erhöhen
- Menüzeile durch Verschieben des invertierten Balkens auswählen
- Zurückschalten zum vorherigen Meßbild

![](_page_21_Picture_27.jpeg)

- Invertiert dargestellte Zahl verkleinern
- Menüzeile durch Verschieben des invertierten Balkens auswählon
- Weiterschalten zum nächsten Meßbild
- Editierstelle bei mehrstelligen

![](_page_21_Picture_32.jpeg)

- Zahlenwerten auswählen
- Übernahme eines Wertes oder Parameters bei der Konfiguration
- Auswahl der invertiert dargestellten Menüzeile

Die Auswahl der Optionen, bzw. die Parametereinstellung innerhalb der Untergruppen erfolgt durch Menüauswahl (siehe oben) oder durch Editieren eines Zahlenwertes. Dazu mit der Taste  $\rightarrow$  die zu editierende Stelle der Zahl anwählen und mit den Tasten  $\uparrow$  und  $\downarrow$  den gewünschten Wert einstellen. Vorgang für alle anderen Stellen der Zahl wiederholen.

Einstellung mit der E-Taste bestätigen. Die Grenzen für die Einstellung von Zahlenwerten werden in der vorletzten Zeile des Displays angezeigt. Einstellungen außerhalb der angegebenen Grenzen sind nicht möglich.

Nach dem Bestätigen erscheint die Abfrage für den nächsten Parameter.

Wurden alle Parameter einer Untergruppe abgefragt, erscheint wieder das Menü der Untergruppe.

Mit Hilfe der "Param"-Taste gelangen Sie in das übergeordnete Gruppenmenü.

lm152d06.chp

![](_page_22_Picture_3.jpeg)

#### Der Wechsel in eine andere Hauptgruppe ist auch mitten aus einer Untergruppe heraus möglich. Eine Einstellung, die vorher nicht mit der E-Taste bestätigt wurde, wird dabei nicht übernommen.

Erfolgt in einer Untergruppe länger als ca. 10 Minuten keine Eingabe, wechselt das Gerät automatisch in den Meßbetrieb (Ausnahmen: Kalibrierung, Simulation und Inbetriebnahme).

![](_page_22_Figure_6.jpeg)

Schema des 3 Mycom-Bedienkonzepts

#### **Hold-Funktion**

Um während des Parametrierens oder Kalibrierens unbeabsichtigte Veränderungen an den Stromausgängen zu verhindern, kann mit "Hold" der momentane Stromwert am Stromausgang "eingefroren" oder ein fester Stromwert vorgegeben werden. Die Grenzwertgeber-Ausgangskontakte werden bei "Hold" passiv gesetzt (Schließer geöffnet, Öffner geschlossen). In der obersten Displayzeile erscheint rechts "Hold" anstelle des Stromausgangswertes, links wird weiterhin der aktuelle Meßwert des Hauptparameters angezeigt.

Siehe auch:

- Kapitel 6.7, Menü Kurzbedienung: Hold ein / aus
- Kapitel 7.2, Menü Stromausgang, Holdart: Fester Stromwert / letzter Meßwert
- Kapitel 7.4, Menü Kalibrierdaten-Voreinstellung, Hold bei Kal.: ja / nein

Г

![](_page_23_Picture_2.jpeg)

# 6.5 Mögliche Arten der Anzeige (Meßbilder)

Mit den Tasten ↑ und ↓ kann zwischen verschiedenen Anzeigeformaten der Meßbilder gewählt werden. Sie unterscheiden sich in der Größe der Ziffern und der Anzahl zusätzlicher Informationen.

![](_page_23_Picture_5.jpeg)

#### Hinweis:

Eine Anzeige von Kontaktzuständen ist nur vorhanden, wenn ein oder zwei Kontakte als Grenzwertgeber konfiguriert sind.

| Leitfähigk | Leitfähigkeitsmessung |                              |                                                                                                    |  |  |
|------------|-----------------------|------------------------------|----------------------------------------------------------------------------------------------------|--|--|
|            | Erstes<br>Meßbild     | Hauptanzeige:<br>Zusatzinfo: | Leitfähigkeits-Meßwert in mS/cm oder µS/cm<br>(groß dargestellt für Ablesung aus großer Entfernung)<br>Meßbereich (nur bei Meßbereichs-Umschaltung)                                                  |  |  |
| Einkreis   | Zweites<br>Meßbild    | Hauptanzeige:<br>Zusatzinfo: | Leitfähigkeits-Meßwert in mS/cm oder µS/cm<br>Meßbereich (nur bei Meßbereichs-Fernumschaltung),<br>Art der Temperatur-Kompensation,<br>Meßstoff,<br>aktuelle Kompensations-Temperatur                |  |  |
|            | Drittes<br>Meßbild    | Hauptanzeige:<br>Zusatzinfo: | Leitfähigkeits-Meßwert in mS/cm oder µS/cm<br>wie zweites Meßbild, zusätzlich<br>Kontaktzustände (nur bei Grenzwertgeber)                                                                            |  |  |
|            | Erstes<br>Meßbild     | Hauptanzeige:<br>Zusatzinfo: | Differenz-Leitfähigkeits-Meßwert (ΔLF)<br>in mS/cm oder μS/cm (groß dargestellt)<br>Meßbereich (nur bei Meßbereichs-Umschaltung)                                                                     |  |  |
|            | Zweites<br>Meßbild    | Hauptanzeige:<br>Zusatzinfo: | Differenz-Leitfähigkeits-Meßwert (ΔLF)<br>in mS/cm oder μS/cm<br>Meßbereich (nur bei Meßbereichs-Umschaltung),<br>Art der Temperatur-Kompensation,<br>Meßstoff,<br>aktuelle Kompensations-Temperatur |  |  |
| Differenz  | Drittes<br>Meßbild    | Hauptanzeige:<br>Zusatzinfo: | Differenz-Leitfähigkeits-Meßwert (ΔLF)<br>in mS/cm oder μS/cm<br>wie zweites Meßbild, zusätzlich<br>Kontaktzustände (nur bei Grenzwertgeber)                                                         |  |  |
|            | Viertes<br>Meßbild    | Hauptanzeige:<br>Zusatzinfo: | Leitfähigkeits-Meßwert Kanal 1 (LF1)<br>in mS/cm oder μS/cm<br>wie drittes Meßbild                                                                                                    |  |  |
|            | Fünftes<br>Meßbild    | Hauptanzeige:<br>Zusatzinfo: | Leitfähigkeits-Meßwert Kanal 2 (LF2)<br>in mS/cm oder μS/cm<br>wie drittes Meßbild                                                                                                    |  |  |
| Konzentra  | ationsmess            | ung                          |                                                                                                    |  |  |
|            | Erstes<br>Meßbild     | Hauptanzeige:<br>Zusatzinfo: | Konzentrations-Meßwert in % (groß dargestellt)<br>Meßbereich (nur bei Meßbereichs-Umschaltung)<br>Stoffname                                                                                          |  |  |
|            | Zweites<br>Meßbild    | Hauptanzeige:<br>Zusatzinfo: | Konzentrations-Meßwert in %<br>wie erstes Meßbild, zusätzlich<br>Art der Temperatur-Kompensation,<br>aktuelle Kompensations-Temperatur                                                               |  |  |
| Einkreis   | Drittes<br>Meßbild    | Hauptanzeige:<br>Zusatzinfo: | Konzentrations-Meßwert in %<br>wie zweites Meßbild, zusätzlich<br>Kontaktzustände (nur bei Grenzwertgeber)                                                                                           |  |  |
|            | Viertes<br>Meßbild    | Hauptanzeige:<br>Zusatzinfo: | Konzentrations-Meßwert in %<br>wie erstes Meßbild, zusätzlich<br>Leitfähigkeits-Meßwert                                                                                                    |  |  |
|            | Fünftes<br>Meßbild    | Hauptanzeige:<br>Zusatzinfo: | Konzentrations-Meßwert in %<br>wie drittes Meßbild, zusätzlich<br>Leitfähigkeits-Meßwert                                                                                                    |  |  |

Endress+Hauser

#### 6.6 Verriegelung von Funktionen

Der Meßumformer Mycom CLM 152 verfügt über zwei Bedienebenen, die über vierstellige Zahlencodes zugänglich sind:

- Instandhaltung
- Spezialist

![](_page_24_Picture_6.jpeg)

Das Gerät wird unverriegelt ausgeliefert.

Nicht freigegebene Menüs werden nicht angezeigt. Erfolgt bei der Code-Abfrage keine oder eine

falsche Eingabe, kann das Feld nur über die

#### Ohne Code zugänglich:

- Meßbilder
- Fehlerliste
- Infoliste
- Logbuch
- Kalibrierdaten-Historie
- Air Set Info

#### Mit Instandhaltungscode zugänglich:

- Kurzbedienung
- Kalibrierparameter
- Art Temperaturmessung
- interne Daten (Gerätenummer, SW-Nr., FCLI-SW-Nr., Baugruppeninfo
- Sprache, Datum, Uhrzeit, tag Nr., Kontrast, Instandhaltercode

#### Mit Spezialistencode zugänglich:

• alle Menüs und Funktionen

Meas-Taste verlassen werden. Die Einstellung der Zugriffscodes erfolgt in der Menügruppe Systemkonfiguration (siehe Kapitel 7.1).

![](_page_24_Picture_26.jpeg)

Bild 6.4 Die Code-Abfrage

![](_page_24_Picture_28.jpeg)

Sollten die Codes verlorengegangen sein, kann mit dem Default-Code "**7156**" entriegelt werden und im Menü Gerätedaten / Systemkonfiguration ein neuer Code eingestellt werden.

Kalibrierung kann sowohl mit Instandhalter- wie auch Spezialisten code uneingeschränkt angewählt werden.

![](_page_24_Picture_33.jpeg)

### 6.7 Das Menü "Kurzbedienung"

![](_page_25_Figure_3.jpeg)

#### $\rightarrow$ Kurzbedienung

Die Kurzbedienung ermöglicht den direkten Zugriff auf die wichtigsten Funktionen, ohne das gesamte Parametriermenü durchlaufen zu müssen. Folgende Funktionen sind in der Kurzbedienung zusammengefaßt:

- Hold Ein / Aus
- Kontakt Handbetrieb
- Grenzwert (GW) Einstellung

| Menü Kurzbedienung                       |                                                                                                    |                                |  |  |
|------------------------------------------|----------------------------------------------------------------------------------------------------|--------------------------------|--|--|
| Funktion                                 | Auswahl                                                                                                    | Werkseinstellung               |  |  |
| Hold                                     | Hold ein / Hold aus                                                                                                    | Hold aus                       |  |  |
| Grenzwertgeber<br>Betriebsartumschaltung | Automatik / Handbetrieb                                                                                                    | Handbetrieb                    |  |  |
|                                          | Bei Auswahl "Handbetrieb":<br>Kontakt 1 aus / ein<br>Kontakt 2 aus / ein <sup>1)</sup><br>Angezeigt wird der aktuelle<br>Zustand | Kontakt 1 aus<br>Kontakt 2 aus |  |  |
| Grenzwertgeber Sollwerte                 | Eingabe von Grenzwert 1<br>Eingabe von Grenzwert 2 <sup>1)</sup>                                                                 | 50.00 mS / cm<br>950 mS / cm   |  |  |

<sup>1)</sup> Wenn zweiter Kontakt als Grenzwertgeber konfiguriert ist.

![](_page_26_Figure_2.jpeg)

lm152d07.chp

# 7 Einstellen der Gerätekonfiguration

![](_page_26_Picture_4.jpeg)

### Hinweis:

Ø

Eine Übersicht über die Mycom-Menüstruktur können Sie aus dem hinteren Umschlag dieser Bedienungsanleitung herausklappen.

| ightarrow Inbetriebnahme          | Geführter Ablauf durch die wichtigsten Menüs                                                                                               | Kapitel 5.2   |
|-----------------------------------|----------------------------------------------------------------------------------------------------|---------------|
| ightarrow Kurzbedienung           | <ul><li>Hold ein / aus,</li><li>Handbetrieb Relais,</li><li>Grenzwertparameter</li></ul>                                                   | ☞ Kapitel 6.7 |
| ightarrow Gerätedaten             |                                                                                                    |               |
| $\rightarrow$ Systemkonfiguration | <ul> <li>Betriebsart, Zellenart, 2. Stromausgang</li> <li>Codes für Verriegelung</li> <li>Ausgangskontakte</li> <li>Allgemeines</li> </ul> | ☞ Kapitel 7.1 |
| → Stromausgänge                   | <ul><li>Parameter f ür Stromausg änge</li><li>Hold mit letztem Wert / festem Wert</li></ul>                                                | ☞ Kapitel 7.2 |
| $\rightarrow$ Temperatur          | <ul><li>Temperaturkompensation autom. / manuell</li><li>Temperaturmessung</li></ul>                                                        | ☞ Kapitel 7.3 |
| $\rightarrow$ Kalibrieren         | Parameter für Kalibrierung                                                                                                    | Kapitel 7.4   |
| → Grenzwert-<br>Funktionen        | Alle Untergruppen für die<br>Grenzwert-Konfiguration                                                                                       | ☞ Kapitel 8   |

명

![](_page_27_Figure_2.jpeg)

![](_page_27_Figure_3.jpeg)

| → Gerätedaten                        |                |
|--------------------------------------|----------------|
| $\rightarrow$ Systemkonfiguration    |                |
| → Meßgröße                           | <i>∞</i> 7.1.1 |
| $\rightarrow$ Meßbereichsumschaltung | <i>∞</i> 7.1.2 |
| $\rightarrow$ Code                   | <i>∞</i> 7.1.3 |
| $\rightarrow$ Ausgangskontakte       | <i>∞</i> 7.1.4 |
| $\rightarrow$ Allgemeines            | <i>∞</i> 7.1.5 |

#### 7.1.1 Meßgröße

| Funktion                                                                                                    | Auswahl                                                                           | Werkseinstellung        |
|----------------------------------------------------------------------------------------------------|-----------------------------------------------------------------------------------|-------------------------|
| Einheit wählen                                                                                                    | (µS / cm), (mS / cm);<br>(mS /m), (S / m)                                         | (µS / cm),<br>(mS / cm) |
| Differenz- oder Einkreismessung<br>(nur bei Geräten mit zwei<br>Meßkanälen)                                           | Differenzmessung,<br>Einkreismessung                                              | Differenz-<br>messung   |
| Differenzmessung (                                                                                                    | (nur bei Geräten mit zwei Meßkanälen)                                             |                         |
| Auswahl der Meßart                                                                                                    | Leitfähigkeit, Konzentration                                                      | Leitfähigkeit           |
| Einstellung entsprechend der<br>angeschlossenen Meßzelle                                                              | CLS 50<br>CLS 52<br>mit Wahl der Meßzelle werden die<br>Zellkonstanten festgelegt | CLS 52                  |
| Konfiguration der Eingangskontakte<br>(Nur bei Erweiterungsmodul FCXI,<br>Meßbereichs-Fernumschaltung<br>siehe unten) | 2 x Hold,<br>1 x Hold / 1 x Fernumschaltung<br>2 x Fernumschaltung,               | 2 x Hold                |
| Definition der Meßgröße für<br>2. Stromausgang<br>(Nur bei Gerät mit 2. LF-Eingang)                                   | LF1, LF2, Temperatur 1,<br>Temperatur 2                                           | Temperatur 1            |
|                                                                                                    | Einkreismessung                                                                   |                         |
| Auswahl der Meßart                                                                                                    | Leitfähigkeit, Konzentration                                                      | Leitfähigkeit           |
| Einstellung entsprechend der<br>angeschlossenen Meßzelle                                                              | CLS 50<br>CLS 52<br>mit Wahl der Meßzelle werden die<br>Zellkonstanten festgelegt | CLS 52                  |
| Konfiguration der Eingangskontakte<br>(Nur bei Erweiterungsmodul FCXI,<br>Meßbereichs-Fernumschaltung<br>siehe unten) | 2 x Hold,<br>1 x Hold / 1 x Fernumschaltung<br>2 x Fernumschaltung,               | 2 x Hold                |

![](_page_27_Picture_7.jpeg)

#### Achtung:

Bei einem Wechsel der Betriebsart werden alle Daten auf die Werks-einstellungen (Default-Werte) zurückgesetzt.

![](_page_28_Picture_2.jpeg)

lm152d07.chp

Hinweis:

2-Kreis Geräte sind fest als Differenzmeßgeräte konfiguriert. Der Stromausgang 1 ist dabei immer dem Differenzwert zugeordnet. Für den 2. Stromausgang und die Kanalspezifischen Einstellungen gilt die Zuordnung: LF 1 / Temperatur 1 Slot 2 LF 2 / Temperatur 2 Slot 1

#### 7.1.2 Meßbereichsumschaltung

Das Mycom CLM 152 induktiv bietet zwei Möglichkeiten der Meßbereichsumschaltung: Entweder die externe Meßbereichsumschaltung oder die automatische interne Meßbereichsumschaltung. Die Umschaltung bestimmt:

- Stromausgang
- Grenzwertgeber
- Temperaturkompensationsart
- Stoffwahl (bei Konzentrationsmessung)

#### Die Meßbereichsfernumschaltung

Die Meßbereichsumschaltung erfolgt durch externe Kontakte z.B. einer SPS. Das Erweiterungsmodul FCXI ist hierzu erforderlich. Maximal vier Meßbereiche können selektiert werden.

| Meßbereich                           |         | MB 1 | MB 2 | MB 3 | MB 4 |
|--------------------------------------|---------|------|------|------|------|
| Kontaktzustand (1 x Fernumschaltung) | 83 / 84 | auf  | zu   | -    | _    |
| Kontaktzustand (2 x Fornumschaltung) | 81 / 82 | auf  | zu   | auf  | zu   |
|                                      | 83 / 84 | auf  | auf  | zu   | zu   |

#### Meßbereichs-Fernumschaltung

(Nur mit Erweiterungsmodul FCXI möglich; elektrischer Anschluß siehe Kapitel 4.4.1)

#### Die automatische Meßbereichsumschaltung

Hier schaltet das Mycom selbstständig in den nächsten Meßbereich. Der aktuelle Meßbereich wird über die Kontakte 3 und 4 an die nachgeschaltete Auswerteinheit signalisiert. Die Funktion wird bei der Programmierung der Kontakte 3 und 4 als Funktion "MB-Umschaltung" automatisch aktiviert (siehe Kapitel 7.1.4). In diesem Bedienmenü können auch die Umschaltpunkte mit individueller Schalthysterese (LOW- und HIGH-Wert) festgelegt werden.

**Beispiel** für die automatische Meßbereichsumschaltung mit vier Meßbereichen:

![](_page_29_Figure_8.jpeg)

Beispiel zur Bild 7.1 Meßbereichsumschaltung

Einstellwerte für obiges Beispiel:

|           | Triggerschwelle 1 | Triggerschwelle 2 | Triggerschwelle 3 | Triggerschwelle4 |
|-----------|-------------------|-------------------|-------------------|------------------|
| LOW-Wert  |                   | 80 µS/cm          | 1800 μS/cm        | 18 μS/cm         |
| HIGH-Wert | 100 µS/cm         | 2000 µS/cm        | 20 µS/cm          |                  |

siehe auch Seite 30

![](_page_30_Picture_2.jpeg)

lm152d07.chp

#### 7.1.3 Code

| Funktion                                                                        | Auswahl   | Werkseinstellung |
|---------------------------------------------------------------------------------|-----------|------------------|
| Eingabe des gewünschten<br>Instandhaltungs-Codes<br>(0000 = keine Verriegelung) | 0000 9999 | 0000             |
| Eingabe des gewünschten<br>Spezialisten-Codes<br>(0000 = keine Verriegelung)    | 0000 9999 | 0000             |

#### 7.1.4 Ausgangskontakte

![](_page_30_Picture_6.jpeg)

#### Achtung:

Prüfen Sie vor der Inbetriebnahme, ob die Verdrahtung mit der ausgewählten Kontaktbelegung übereinstimmt.

• Die Kontakte der Nicht-Ex-Version verhalten sich bei Stromausfall unterschiedlich (siehe Tabelle Kontaktzuordnung auf der folgenden Seite)

| Funktion                                                                            | Auswahl                                                                    | Werkseinstellung     |
|-------------------------------------------------------------------------------------|----------------------------------------------------------------------------|----------------------|
| Bei Grundau                                                                         | sstattung (2 Ausgangskontakte)                                             |                      |
| Funktion für Kontakt 1 <sup>1)</sup>                                                | Wartung<br>Grenzwert                                                       | Wartung              |
| Bei Ausstattung mit Erweiterungsmodul FCYK (5 Ausgangskontakte)                     |                                                                            |                      |
| Funktion für Kontakte 1 4 1)                                                        | NAMUR2) / GW<br>NAMUR <sup>2)</sup> / MB-Umschaltung<br>Wartung / GW / MBU | NAMUR / GW           |
| NAMUR <sup>2)</sup> -Kontaktart                                                     | Öffner, Schließer                                                          | Schließer            |
| Ausfallrelais Kontaktart         Dauerkontakt<br>Wischkontakt         Dauerk        |                                                                            | Dauerkontakt         |
| Zuordnung von Störungen<br>(E055-E078), wenn "Wartung" bzw.<br>"NAMUR / GW" gewählt | zum Wartungskontakt,<br>zu keinem Kontakt                                  | Wartungs-<br>kontakt |

<sup>1)</sup> siehe Tabelle "Kontaktzuordnung" auf der folgenden Seite

| Kontaktzuordnung bei Grundausstattung |                              |                                |  |
|---------------------------------------|------------------------------|--------------------------------|--|
|                                       | Auswahl "Wartung"            | Auswahl "Grenzwert"            |  |
| Ausfallkontakt<br>Kl. 85/86           | Ausfall <sup>1)</sup>        | Ausfall <sup>1)</sup>          |  |
| Kontakt 1<br>Kl. 87/88                | Wartungsbedarf <sup>2)</sup> | Grenzwertkontakt <sup>2)</sup> |  |

Relaiskontakt der Nicht-Ex-Version bei Stromausfall: <sup>1)</sup> aktiv (Schließer geschlossen, Öffner geöffnet) <sup>2)</sup> passiv (Schließer geöffnet, Öffner geschlossen)

| Kontaktzuordnung bei Ausstattung mit Erweiterungsmodul FCYK |                                  |                             |                    |
|-------------------------------------------------------------|----------------------------------|-----------------------------|--------------------|
| Auswahl                                                     | "NAMUR", Grenzwert               | "NAMUR" /<br>MB-Umschaltung | Wartung / GW / MBU |
| Ausfallkontakt<br>Kl. 85/86                                 | Ausfall <sup>1)</sup>            | Ausfall                     | Ausfall            |
| Kontakt 1<br>Kl. 87/88                                      | Wartungsbedarf <sup>2)</sup>     | Wartungsbedarf              | Wartungsbedarf     |
| Kontakt 2<br>Kl. 89/90                                      | Funktionskontrolle <sup>2)</sup> | Funktionskontrolle          | Grenzwertkontakt 1 |
| Kontakt 3<br>Kl. 91/92                                      | Grenzwertkontakt 1 <sup>2)</sup> | MBU 1                       | MBU 1              |
| Kontakt 4<br>Kl. 93/94                                      | Grenzwertkontakt 2 <sup>2)</sup> | MBU 2                       | MBU 2              |

siehe auch Seite 28

Relaiskontakt der Nicht-Ex-Version bei Stromausfall: <sup>1)</sup> aktiv (Schließer geschlossen, Öffner geöffnet) <sup>2)</sup> passiv (Schließer geöffnet, Öffner geschlossen)

![](_page_31_Picture_6.jpeg)

#### Hinweis:

Der "Ausfallkontakt" ist aktiv bei Systemfehlern und Defekten (Fehlercodes 1 ... 23), die zu einem Ausfall des Gerätes führen.

An den Stromausgängen 1 und 2 wird der eingestellte Fehlerstrom ausgegeben (siehe Kapitel 7.2.1).

Der Ausfallkontakt ist für alle Einstellungen fest vorgegeben. Der Kontakt "Wartungsbedarf",

soweit konfiguriert, signalisiert Störungen im Gerät oder Prozeß, die zwar einen Weiterbetrieb erlauben, jedoch eine Überprüfung des Meßsystems erforderlich machen.

Je nach Konfiguration in 7.1.4 erfolgt die Signalisierung des Wartungsbedarfs bei den Fehlercodes 30 ... 52 oder 30 ... 78.

Der Kontakt "Funktionskontrolle" ist aktiv im Holdzustand und wenn am Gerät Einstellungen vorgenommen werden (z. B. während der Kalibrierung).

![](_page_32_Picture_2.jpeg)

lm152d07.chp

#### 7.1.5 Allgemeines

| Funktion                                                                                           | Auswahl                                       | Werkseinstellung |
|----------------------------------------------------------------------------------------------------|-----------------------------------------------|------------------|
| Auswahl der Sprache                                                                                | Deutsch, English, Français, Italiano          | English          |
| Eingangsdämpfung <sup>1)</sup><br>(Größe des Zeitfensters, über das<br>die Messung gemittelt wird) | Filterlänge, 0 (= aus) 30                     | 0                |
| Temperatur-Einheit                                                                                 | Celsius [°C]<br>Fahrenheit [°F]<br>Kelvin [K] | Celsius [°C]     |
| Datums-Einstellung                                                                                 | Wochentag, Tag, Monat, Jahr                   |                  |
| Uhrzeit-Einstellung                                                                                | Stunde, Minute                                |                  |
| tag-Nummer (max. 32Stellen)<br>(Meßstellenbezeichnung)                                             | 0 9; A Z                                      |                  |
| Kontrast der Anzeige (E+H-Logo)                                                                    | Einstellung nach Augenschein                  |                  |

<sup>1)</sup> Eingangsdämpfung: Zur Erhöhung der Störsicherheit der Messung kann eine kontinuierliche Eingangs-dämpfung in Form eines Eingangsfilters (Mittelwertbildung) eingeschaltet werden. Die Filterlänge muß empirisch so auf den Prozeß angepaßt werden, daß zwar kurzzeitige Störimpulse unterdrückt, tatsächliche Meßwertänderungen jedoch erfaßt werden.

#### 7.2 Stromausgang

![](_page_33_Figure_3.jpeg)

→ Gerätedaten

→ Stromausgang

| $\rightarrow$ Stromausgang 1/2                | 7.2.1   |
|-----------------------------------------------|---------|
| $\rightarrow$ Holdart (Stromausgang bei Hold) | ☞ 7.2.2 |

#### 7.2.1 Stromausgang 1 / 2

#### Stromausgangssignal: Kennlinien und Zuordnung

| Funktion                                                                                                    | Auswahl                                                                      | Werkseinstellung |
|----------------------------------------------------------------------------------------------------|------------------------------------------------------------------------------|------------------|
| Stromüberwachung<br>(Kabelbruch aktiviert Ausfall-<br>kontakt, Fehlermeldung 15 / 16)                                          | inaktiv<br>aktiv                                                             | inaktiv          |
| Fehlerstrom (wird bei "Ausfall"<br>an Stromausgang 1 und 2<br>ausgegeben)                                                      | Aus (kein Fehlerstrom)<br>Min-Strom <sup>1)</sup><br>Max-Strom <sup>2)</sup> | aus              |
|                                                                                                    | Stromausgang 1                                                               |                  |
| Meßstrombereich                                                                                                    | 0 20 mA oder 4 20 mA                                                         | 0 20 mA          |
| Ausgangsdämpfung                                                                                                    | 1,0 20,0 mA/s                                                                | 20,0 mA/s        |
| Auswahl der Kennlinien-<br>Charakteristik für das<br>Ausgangssignal                                                            | linear, bilinear                                                             | linear           |
| Eingabe der Meßbereichsgrenzen<br>abhängig von der gewählten<br>Kennlinien-Charakteristik                                      | Einstellmöglichkeiten und Werkseinstellungen siehe unter A) und B)           |                  |
| Auswahl des Fernumschaltungs-<br>Meßbereichs (Nur bei aktivierter<br>Fernumschaltung, siehe Menü<br>Meßgröße, Kapitel 7-7.1.1) | Meßbereich 1 Meßbereich 4                                                    | Meßbereich 1     |
|                                                                                                    | Stromausgang 2                                                               |                  |
| Meßstrombereich                                                                                                    | 0 20 mA oder 4 20 mA                                                         | 0 20 mA          |
| Ausgangsdämpfung                                                                                                    | 1,0 20,0 mA/s                                                                | 20,0 mA/s        |
| Meßbereich Untergrenze <sup>3)</sup><br>(Temperaturmeßwert bei 0/4 mA)                                                         | Temperatur: -35,0 +250,0 °C <sup>4)</sup>                                    | 0,0 °C           |
| Meßbereich Obergrenze <sup>3)</sup><br>(Temperaturmeßwert bei 20 mA)                                                           | Temperatur: -35,0 +250,0 °C <sup>4)</sup>                                    | 200,0 °C         |

<sup>1)</sup> 0,00 mA bei Meßstrombereich 0 ... 20 mA 2,40 mA bei Meßstrombereich 4 ... 20 mA
 <sup>2)</sup> 22,00 mA

<sup>3)</sup> Nur bei Einkreismessung bzw. Zuordnung der Temperatur zum 2. Stromausgang. Für Leitfähigkeit (nur bei Zweikreismessung) bestehen die gleichen

Auswahlmöglichkeiten wie für den Stromausgang 1. <sup>4)</sup> Minimaler Abstand zwischen Ober- und Untergrenze  $\Delta$  28,5 °C

Es stehen folgende Kennlinien zur Auswahl:

Bei Konzentrationsmessung nur linear!

![](_page_34_Picture_2.jpeg)

lm152d07.chp

Die Kennlinie des Stromausgangssignals kann individuell an die Erfordernisse der nachgeschalteten Signalverarbeitungs-, Anzeige- oder Registriereinrichtungen angepaßt werden.

Die Zuordnung von Meßwert zu Stromausgangssignal hängt von den internen Meßbereichen des Gerätes und der gewählten Kennlinienform ab.

#### A) Lineare Stromausgangssignal-Kennlinie

![](_page_34_Figure_6.jpeg)

A)

B)

linear

bilinear

Stromausgangssignal Bild 7.2 mit linearer Kennlinie

|                       | Schaltstufe     | Schaltstufe     | Schaltstufe     | Schaltstufe     | Schaltstufe     |
|-----------------------|-----------------|-----------------|-----------------|-----------------|-----------------|
|                       | 1 <sup>1)</sup> | 2 <sup>1)</sup> | 3 <sup>1)</sup> | 4 <sup>1)</sup> | 5 <sup>1)</sup> |
| Standard              | 0,000 200,0     | 200,0 2000      | 2,000 20,00     | 20,00 200,0     | 200,01000       |
|                       | μS/cm           | μS/cm           | mS/cm           | mS/cm           | mS/cm           |
| max. TD <sup>2)</sup> | 20 µS/cm        | 200 µS/cm       | 2,0 µS/cm       | 20 mS/cm        | 100 mS/cm       |

 Die Meßbereichs-Anpassung für maximale Genauigkeit und Auflösung erfolgt automatisch über die internen Schaltstufen.

2) Die Stromausgangsspreizung TD (turn down) wird bei steigender Kennlinie mit der 20 mA-Grenze, bei fallender Kennlinie mit der 0/4 mA-Grenze festgelegt.

#### Beispiel: Meßbereichszuordnung einer Meßzelle mit CLS 52, steigende Kennlinie

- Der Me
  ßbereich wird durch Festlegung der Leitf
  ähigkeitswerte bei 0 bzw. 4 mA und bei 20 mA bestimmt.
- Die Differenz zwischen 20 mA-Wert und 0/4 mA-Wert muß größer sein, als die Stromausgangsspreizung TD der Schaltstufe, in welcher der 20 mA-Wert liegt.

#### B) Bilineare Stromausgangssignal-Kennlinie

- Werden f
  ür den 20 mA-Wert 300 μS/cm festgelegt, mu
  ß der 0/4 mA-Wert um mindestens 200 μS/cm (TD f
  ür Schaltstufe 2) kleiner sein.
- Möglich wären100 μS/cm ... 300 μS/cm oder 0,0 μS/cm ... 300 μS/cm aber nicht150 μS/cm ... 300 μS/cm!

![](_page_35_Figure_8.jpeg)

Stromausgangssignal Bild 7.3 mit bilinearer Kennlinie

| Eingabebereich 20 mA-Wert | 200,0 µS / cm 1000 mS / cm            |
|---------------------------|---------------------------------------|
| Eingabebereich Knickpunkt | 20,0 $\mu S$ / cm $\dots$ 100 mS / cm |

Die minimale Stromausgangsspreizung TD wird durch die Schaltstufe bestimmt, in der der Knickwert liegt. Sie beträgt 10 % vom Schaltstufen-Endwert (siehe Tabelle "linear").

Der Meßwert für Knick muß kleiner sein als (20mA-Wert - TD).

Der 0/4 mA-Wert wird stets auf 0 S/cm festgelegt.
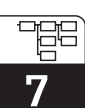

lm152d07.chp

### 7.2.2 Holdart (Stromausgang bei Hold)

| Funktion                                                             | Auswahl                             | Werkseinstellung    |
|----------------------------------------------------------------------|-------------------------------------|---------------------|
| Auswahl der Holdfunktionsart                                         | fester Stromwert<br>letzter Meßwert | fester<br>Stromwert |
| Eingabe fester Stromwert<br>(wenn fester Stromwert gewählt<br>wurde) | Stromwert bei Hold: 0 22 mA         | 20,00 mA            |

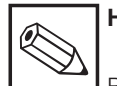

## Hinweis

Bei Einstellung letzter Meßwert wird entsprechender Wert im EEPROM gespeichert. Nach einem Neustart des Gerätes mit aktivem Hold wird der gespeicherte Wert ausgegeben.

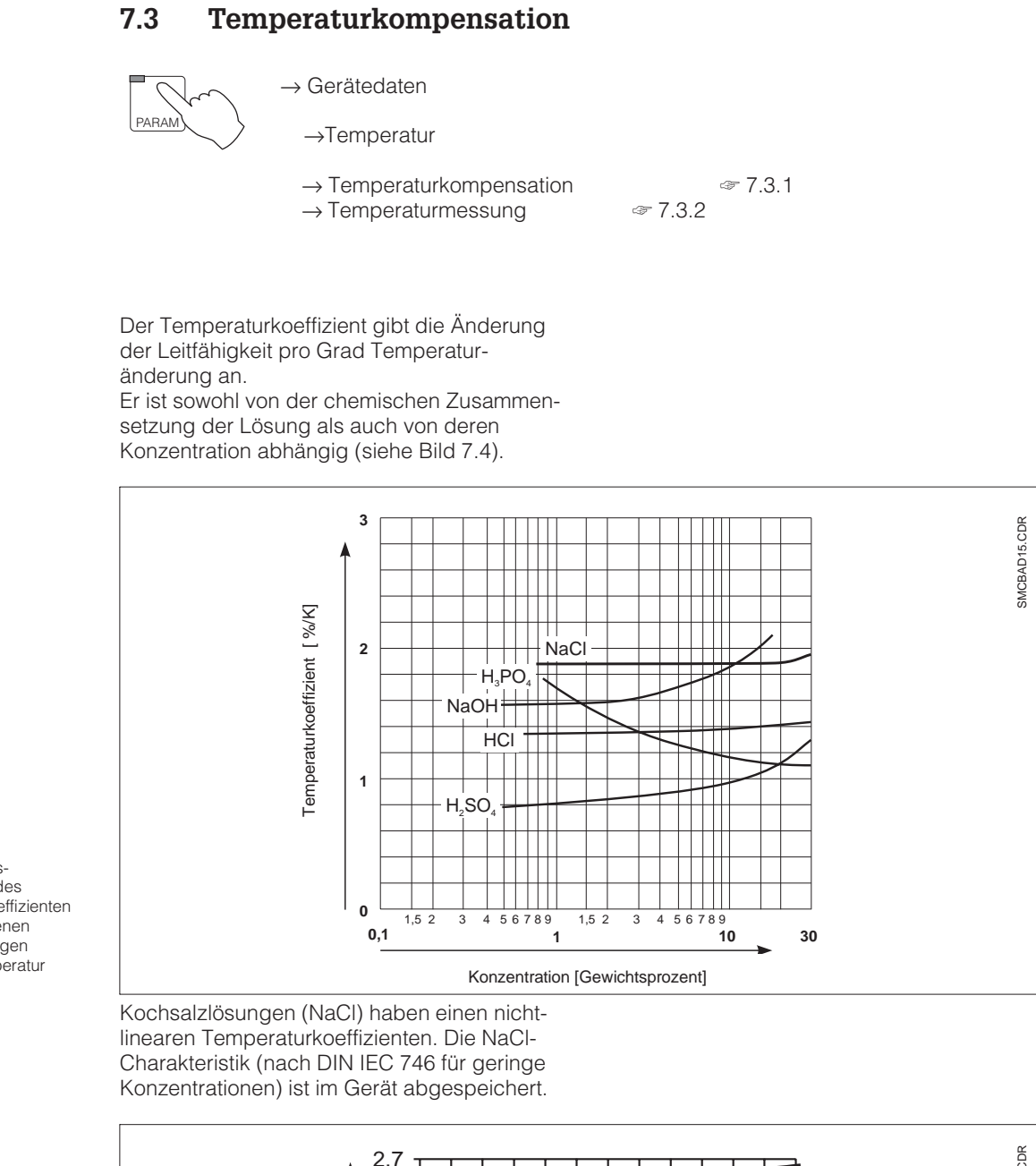

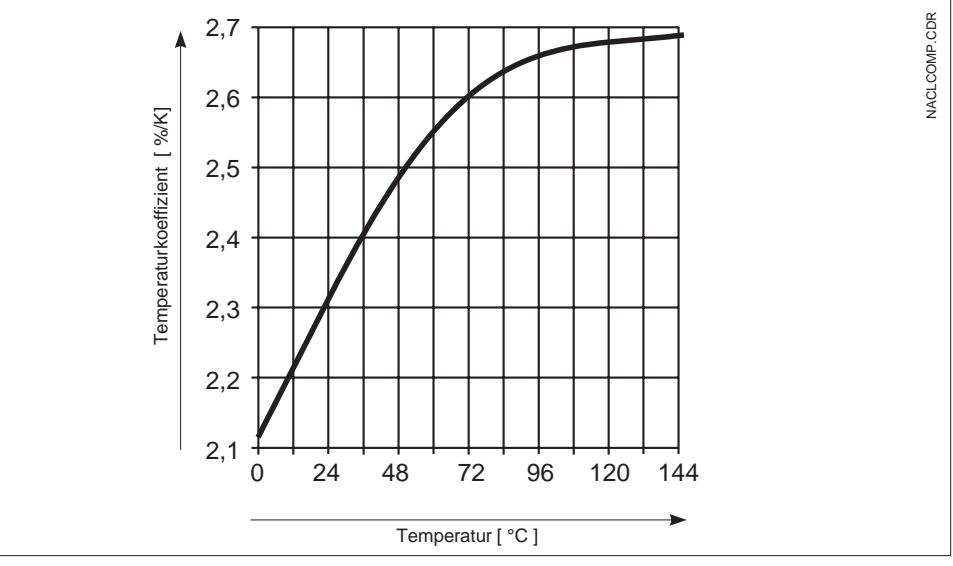

Konzentrationsabhängigkeit des Temperaturkoeffizienten bei verschiedenen Elektrolytlösungen (Referenztemperatur T<sub>ref</sub> = 25° C)

Bild 7.4 T

Abhängigkeit des Temperaturkoeffizienten von der Temperatur bei NaCI-Lösungen

Bild 7.5

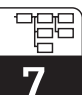

lm152d07.chp

#### 7.3.1 Temperaturkompensation

| Funktion                                                                                                    | Auswahl                                                                                               | Werkseinstellung |
|----------------------------------------------------------------------------------------------------|----------------------------------------------------------------------------------------------------|------------------|
| Meßbereichsauswahl bei aktivierter<br>Umschaltung                                                                                                    | Meßbereich 14                                                                                         | Meßbereich 1     |
| Art der Temperaturkompensation<br>(bei Leitfähigkeit)                                                                                                    | Keine Komp., linear, NaCl nach<br>DIN 746, Tk-Kurve                                                   | linear           |
| E                                                                                                    | Bei Auswahl "linear"                                                                                  |                  |
| Eingabe Bezugstemperatur                                                                                                    | – 35,0 + 250,0 °C                                                                                     | 25,0 °C          |
| Eingabe Temperaturkoeffizient                                                                                                    | 0,0 10,0 % / K                                                                                        | 2,1 %/K          |
| Bei Aus                                                                                                    | wahl "NaCl nach DIN 746"                                                                              |                  |
| Keine weit                                                                                                    | eren Einstellungen notwendig                                                                          |                  |
| Ве                                                                                                    | i Auswahl "Tk-Kurve"                                                                                  |                  |
| Stoffauswahl                                                                                                    | NaOH,<br>HNO3, (keine weiteren<br>H3PO4, Einstellungen nötig)<br>H2SO4,<br>USER1 USER4 (frei wählbar) | NaOH             |
| Eingabe des Stoffnamens für den<br>ausgewählten, frei definierbaren<br>Stoff (USER1 USER4)                                                                                                    | 0 9 ; a Z (max. 5 Stellen)                                                                            | USER1            |
| Eingabe der Anzahl der Stützstellen für die Tk-Kurve                                                                                                    | 2 10                                                                                                  | 2                |
| Je Stützstellen wird einem<br>Temperaturwert ein<br>Temperaturkoeffizient zugeordnet                                                                                                    | Temperatur TempKoeffizient<br>000,0°C 00,0%/K <sup>1)</sup>                                           |                  |
| Die Temperaturwerte müssen von Stützstelle zu Stützstelle mindestens eine Differenz von +10° K haben.<br>Bei einer fehlerhaften Eingabe der Werte erscheint eine entsprechende Fehlermeldung.<br>Anschließend erfolgt die Neudefinition der Stützstellen. |                                                                                                    |                  |

1)

Wert mit den "↑↓"-Tasten anwählen. "→"-Taste drücken, um in den Editiermodus zu gelangen Stelle mit "→"-Taste auswählen und mit den "↑↓"-Tasten editieren. Veränderten Wert mit der "E"-Taste bestätigen. Weiteren Wert mit den "↑↓"-Tasten anwählen oder mit "E"-Taste die gesamten Einstellungen bestätigen.

#### 7.3.2 Temperaturmessung

Bei der Temperaturmessung muß eine Temperaturkompensation entweder manuell oder automatisch erfolgen.

#### Manuelle Temperaturkompensation (MTC):

Ohne Temperaturmeßfühler. Die Prozeßtemperatur im Bereich von –35 °C bis 250 °C wird direkt eingegeben.

Vorgehensweise:

- Im Menü Temperaturmessung "MTC" wählen
- Im Feld "MTC-Temp." den bekannten Wert der Prozeßtemperatur eingeben
- Bei Zweikreis-Messung: Vorgang für zweite Meßstelle wiederholen

#### Automatische Temperaturkomp. (ATC):

Zur genauen Temperaturmessung kann der Temperaturmeßfühler der Meßzelle unabhängig von der Leitfähigkeitsmessung kalibriert werden.

Zur Kalibrierung ist ein Präzisions-Temperaturfühler zur Vergleichsmessung erforderlich. Die Temperatur der Meßlösung muß innerhalb des spezifizierten Temperaturmeßbereiches von –35 °C bis 250 °C liegen Bei der Kalibrierung handelt es sich um eine Verschiebung der Pt 100-Kennlinie auf den gemessenen Temperaturwert.

Vorgehensweise:

- Meßzelle zusammen mit Präzisions-Temperaturmeßfühler (Vergleichsmessung) in die Meßlösung tauchen
- Im Menü Temperaturmessung "ATC" wählen
- Im Feld "Offset-Temp." den Temperaturwert der Vergleichsmessung eingeben
- Bei Zweikreis-Messung: Vorgang für zweite Meßstelle wiederholen

| Funktion                                                       | Auswahl                            | Werkseinstellung     |
|----------------------------------------------------------------|------------------------------------|----------------------|
| Art der Temperaturkompensation                                 | manuell (MTC)<br>automatisch (ATC) | automatisch<br>(ATC) |
| Bei Auswahl "automatisch (ATC)"                                |                                    |                      |
| Temperatur-Istwert für Kanal 1<br>eingeben                     | – 35,0 + 250,0 °C                  |                      |
| Anzeige Temperatur 1, Offset 1                                 | keine Auswahl                      |                      |
| Temperatur-Istwert für Kanal 2<br>eingeben (nur bei Differenz) | – 35,0 + 250,0 °C                  |                      |
| Anzeige Temperatur 2, Offset 2<br>(nur bei Differenz)          | keine Auswahl                      |                      |
| Bei Auswahl "manuell (MTC)"                                    |                                    |                      |
| MTC-Temperatur eingeben                                        | – 35,0 + 250,0 °C                  | 25 °C                |

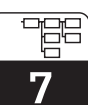

lm152d07.chp

# 7.4 Kalibrierungs-Voreinstellungen

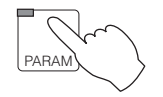

→ Gerätedaten

 $\rightarrow$  Kalibrierung

| Funktion                                                   | Auswahl         | Werkseinstellung |
|------------------------------------------------------------|-----------------|------------------|
| Hold bei Kalibrierung                                      | ja, nein        | ја               |
| Eingabe Temperaturkoeffizient Tk<br>der Kalibrierlösung    | 0,0 10,0 % / K  | 2,1 %/K          |
| Eingabe Temperatur der<br>Kalibrierlösung<br>(Nur bei MTC) | –35,0 +250,0 °C | 25 °C            |

# 8 Einstellen der Grenzwertkonfiguration

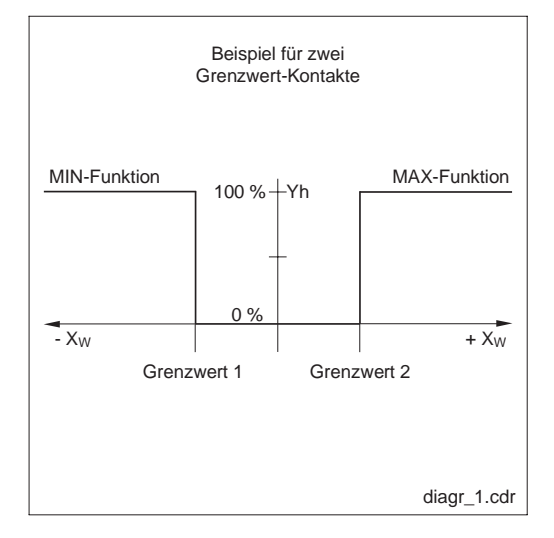

#### Grenzwertschalter

Der jeweilige Kontakt ist entweder dauerhaft angezogen oder dauerhaft abgefallen.

Art und Umfang der möglichen Einstellungen richten sich nach der Ausstattung Ihres Gerätes und nach den Voreinstellungen, die Sie im Menü Systemkonfiguration / Ausgangskontakte getroffen haben. (Siehe Kapitel 7.1.4, Menü Ausgangskontakte, Relaiszuordnung.)

# 8.1 Geräte mit zwei Kontakten

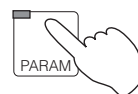

Regelkennlinie eines

 $X_W = Regelabweichung$ 

Yh = Stellgrößenausgang

Grenzwertgebers

Bild 8.1

 $\rightarrow$  Gerätedaten

→ Grenzwertgeber

| Funktion                                           | Auswahl                                               | Werkseinstellung     |
|----------------------------------------------------|-------------------------------------------------------|----------------------|
| Gruppen-Auswahl                                    | GW-Konfiguration<br>Alarmkonfiguration<br>Betriebsart | GW-<br>Konfiguration |
| Bei Au                                             | swahl "GW-Konfiguration"                              | _                    |
| Ausgang an- / abschalten                           | Ein, Aus                                              | Aus                  |
| Grenzwert                                          | 0 μS/cm 1000 mS/cm                                    | 50,00 mS/cm          |
| Hysterese                                          | 0,1 μS/cm 100,0 mS/cm                                 | 10,00 mS/cm          |
| Wirkungsrichtung                                   | Min-Funktion<br>Max-Funktion                          | Min-Funktion         |
| Anzugverzögerung                                   | 0 7200 s                                              | 0 s                  |
| Abfallverzögerung                                  | 07200 s                                               | 0 s                  |
| Kontaktart                                         | Öffner, Schließer                                     | Schließer            |
| Bei Aus                                            | swahl "Alarmkonfiguration"                            |                      |
| Alarmschwelle                                      | 0,1 μS/cm 1000 mS/cm                                  | 50,00 mS/cm          |
| Alarmverzögerung                                   | 0 6000 s                                              | 0 s                  |
| Bei Auswahl "Betriebsart"                          |                                                       |                      |
| Betriebsart umschalten                             | Auto GW-Geber 1<br>Hand GW-Geber 1                    | Hand<br>GW-Geber 1   |
| Grenzwertgeber-Handbetrieb<br>(bei Auswahl "Hand") | aus, ein                                              | aus                  |

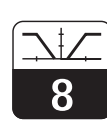

lm152d08.chp

# 8.2 Geräte mit fünf Kontakten

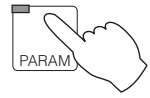

→ Gerätedaten

 $\rightarrow$  Grenzwertgeber

| Funktion                                           | Auswahl                                               | Default                          |
|----------------------------------------------------|-------------------------------------------------------|----------------------------------|
| Gruppen-Auswahl                                    | GW-Konfiguration<br>Alarmkonfiguration<br>Betriebsart | GW-<br>Konfiguration             |
| Bei Au                                             | swahl "GW-Konfiguration"                              |                                  |
| Grenzwertgeber-Auswahl                             | Grenzwertgeber 1<br>Grenzwertgeber 2                  | Grenzwert-<br>geber 1            |
| Ausgang an- / abschalten                           | Aus, ein                                              | 1: Ein<br>2: Aus                 |
| Grenzwert                                          | 0 μS/cm 1000 mS/cm                                    | 1: 50,00 mS/cm<br>2: 950,0 mS/cm |
| Hysterese                                          | 0,1 μS/cm 100,0 mS/cm                                 | 10 mS/cm                         |
| Wirkungsrichtung                                   | Min-Funktion<br>Max-Funktion                          | 1:Min-Funktion<br>2:Max-Funktion |
| Anzugverzögerung                                   | 0 7200 s                                              | 0 s                              |
| Abfallverzögerung                                  | 0 7200 s                                              | 0 s                              |
| Kontaktart                                         | Öffner, Schließer                                     | Schließer                        |
| Bei Aus                                            | swahl "Alarmkonfiguration"                            |                                  |
| Auswahl des Alarmkontaktes                         | Alarm 1<br>Alarm 2                                    | Alarm 1                          |
| Alarmschwelle                                      | 0,1 μS/cm 1000 mS/cm                                  | 50,00 mS/cm                      |
| Alarmverzögerung                                   | 0 6000 s                                              | 0 s                              |
| Bei Auswahl "Betriebsart"                          |                                                       |                                  |
| Grenzwertgeber-Auswahl                             | Grenzwertgeber 1<br>Grenzwertgeber 2                  | Grenzwert-<br>geber 1            |
| Betriebsart umschalten                             | Auto GW-Geber 1/2<br>Hand GW-Geber 1/2                | Hand                             |
| Grenzwertgeber Handbetrieb<br>(Bei Auswahl "Hand") | aus, ein                                              | aus                              |

Q

# 9 Kalibrieren

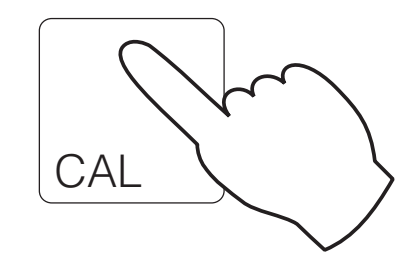

| $\rightarrow$ Eingabe Code            | æ 9.1   |
|---------------------------------------|---------|
| → Ermittlung Zellkonstente            | ☞ 9.2   |
| $\rightarrow$ Eingabe Einbaufaktor    | ☞ 9.4.1 |
| $\rightarrow$ Ermittlung Einbaufaktor | @ 9.4.2 |
|                                       |         |

### 9.1 Eingabe Code

Um in die untergeordneten Ebenen des Menüs zu kommen den entsprechenden Code eingeben und mit E-Taste bestätigen. Die Ebenen werden dann freigegeben (siehe Kapitel 7.1.3). Die Kalibrierung kann sowohl mit Instandhalter- als auch mit Spezialisten-Code uneingeschränkt angewählt werden.

### 9.2 Eingabe Zellkonstante

| Funktion                            | Auswahl                  | Default    |
|-------------------------------------|--------------------------|------------|
| Messzellenwahl (nicht bei Einkreis) | Meßzelle 1<br>Meßzelle 2 | Meßzelle 1 |
| Feinabstimmung der Zellkonstante    | 5,500 1/cm 6,500 1/cm    | 6,000 1/cm |

Durch Auswahl der entsprechenden Meßzelle (CLS 50 oder CLS 52) im Menü Systemkonfiguration (siehe Kapitel 7.1) wird automatisch ein Wert für die Zellkonstante vorgegeben . Dieser Wert kann jedoch zur Feinabstimmung noch editiert werden.

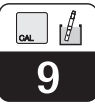

#### 9.3 **Ermittlung Zellkonstante**

Die Leitfähigkeit einer Kalibrierlösung (mit genau bekannter Leitfähigkeit) wird gemessen (siehe Kap 3.7.2) : Die Anzeige wird auf die Leitfähigkeit der Kalibrierlösung eingestellt und das Gerät berechnet dann die Zellkonstante. Vorgehensweise:

- Wahl der zu kalibrierenden Meßzelle (nur bei Zweikreismessung)
- Meßzelle reinigen
- Meßzelle und gegebenenfalls Temperaturfühler in die Kalibrierlösung stellen
- Kalibrierung starten mit Taste "E" ⇒ Anzeige Meßwert der Kalibrierlösung
- Warten bis sich der Meßwert stabilisiert hat

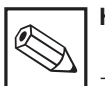

### Hinweis:

Zur Durchführung einer hochgenauen Kalibrierung muß der Temperatureinfluß durch Temperaturdifferenz zur Referenztemperatur eliminiert werden, d.h. es muß bei Referenztemperatur kalibriert werden. Sollte dies nicht möglich sein, kann im Menü "Gerätedaten / Kalibrierung" die Kalibriertemperatur bzw. der Tk-Wert der Kalibrierlösung eingegeben werden.

- Meßwert mit Taste "E" übernehmen  $\Rightarrow$  Sollwert einstellen
- Genauen Wert der Kalibrierlösung mit den Pfeiltasten einstellen, Eingabebereich: Lf: 0 ... 2000 mS/cm
- Eingabe bestätigen mit Taste "E"  $\Rightarrow$  Anzeige der berechneten Zellkonstante
- Kalibrierung beenden oder wiederholen

Bei "Kal. beenden" wird die neu ermittelte Zellkonstante übernommen und in den Meßmodus umgeschaltet.

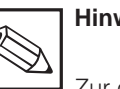

### Hinweis:

Zur genauen Temperaturerfassung sollte der Temperaturfühler vor jeder Kalibrierung der Leitfähigkeitsmessung im Menü "Gerätedaten / Temperatur" überprüft und kalibriert werden.

| Funktion                            | Auswahl                                                              | Default                                                   |
|-------------------------------------|----------------------------------------------------------------------|-----------------------------------------------------------|
| Messzellenwahl (nicht bei Einkreis) | Meßzelle 1<br>Meßzelle 2                                             | Meßzelle 1                                                |
|                                     | keine Auswahl                                                        | Meßzelle<br>reinigen und in<br>Kalibrierlösung<br>stellen |
| Anzeige Kalibrierlösung             |                                                                      | Meßwert<br>ATC 2,1 %/K<br>Temperatur                      |
| Eingabe Sollwert Kalibrierlösung    | 0 μS/cm 1000 mS/cm                                                   | aktueller<br>Meßwert                                      |
| Anzeige Zellkonstante               |                                                                      | x.xxx 1/cm                                                |
| Kalibrieren                         | Kal. beenden<br>Kal. wiederholen<br>Kal. Kanal 2 (nur bei Differenz) | Kal. beenden                                              |

Fortsetzung auf nächster Seite

| Fortsetzung Tabelle                                               |                        |            |
|-------------------------------------------------------------------|------------------------|------------|
| Funktion                                                          | Auswahl                | Default    |
| Bei A                                                             | Auswahl "Kal. beenden" |            |
| Rücksprung in den Meßmodus                                        |                        |            |
| Bei Auswahl "Kal. wiederholen"                                    |                        |            |
| Kalibrierung Meßzelle 1<br>Rücksprung zur Meßzellenwahl<br>(s.o.) |                        | Meßzelle 1 |
| Bei Auswahl "Kal. Kanal 2"                                        |                        |            |
| Kalibrierung Meßzelle 2<br>Rücksprung zur Meßzellenwahl<br>(s.o)  |                        | Meßzelle 2 |

#### 9.4 Einbaufaktor

Bei engen Einbauverhältnissen kann der Sensor durch die Rohrwand beinflußt werden und es können Fehlmessungen auftreten. Ab einem Abstand kleiner 15 mm kann diese

Beeinflussung auftreten, die jedoch mit Eingabe eines Einbaufaktors kompensiert werden kann.

#### 9.4.1 **Eingabe Einbaufaktor**

| Funktion                           | Auswahl                  | Default    |
|------------------------------------|--------------------------|------------|
| Meßzellenwahl (nicht bei Einkreis) | Meßzelle 1<br>Meßzelle 2 | Meßzelle 1 |
| Einbaufaktor eingeben              | 0,001 2,000              | 1,000      |

Anmerkung: Der Einbaufaktor bei der Zelle CLS 52 ist für Rohre ≥ DN65 = 1 (alle Meßzellenausführungen) für Rohre DN 40 ist der Einbaufaktor mit 0,990 einzustellen

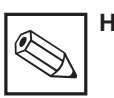

### Hinweis:

Die Meßzellenausführungen Milchrohrverschraubung, Clampstutzen und Einschraubgewinde können nur im Rohrdurchmesser DN 65 und größer eingebaut werden.

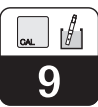

### 9.4.2 Ermittlung Einbaufaktor

| Funktion                                                          | Auswahl                                                              | Default                              |
|-------------------------------------------------------------------|----------------------------------------------------------------------|--------------------------------------|
| Meßzellenwahl (nicht bei Einkreis)                                | Meßzelle 1<br>Meßzelle 2                                             | Meßzelle 1                           |
| Hinweis                                                           |                                                                      | Meßzelle im<br>Prozeß<br>belassen    |
| Anzeige Kalibrierlösung                                           |                                                                      | Meßwert<br>ATC 2,1 %/K<br>Temperatur |
| Eingabe Sollwert Kalibrierlösung                                  | 0 μ 1000 mS/cm                                                       | aktueller<br>Meßwert                 |
| Anzeige Einbaufaktor                                              |                                                                      | X,XXX                                |
| Kalibrieren                                                       | Kal. beenden<br>Kal. wiederholen<br>Kal. Kanal 2 (nur bei Zweikreis) | Kal. beenden                         |
| Bei A                                                             | Auswahl "Kal. beenden"                                               |                                      |
| Rücksprung in den Meßmodus                                        |                                                                      |                                      |
| Bei Au                                                            | iswahl "Kal. wiederholen"                                            |                                      |
| Kalibrierung Meßzelle 1<br>Rücksprung zur Meßzellenwahl<br>(s.o.) |                                                                      | Meßzelle 1                           |
| Bei Auswahl "Kal. Kanal 2" (nur bei Zweikreis)                    |                                                                      |                                      |
| Kalibrierung Meßzelle 2<br>Rücksprung zur Meßzellenwahl<br>(s.o)  |                                                                      | Meßzelle 2                           |

#### 10 **Profibus Schnittstelle**

#### 10.1 Modul FCYP

Die komplette Meßstelle besteht im einfachsten Fall aus einem Mycom CLM 152 mit dem Modul FCYP (siehe Kapitel 4, Bild 4.12), einem Buskoppler, einer SPS bzw. einem PC mit dem Bedienprogramm Commuwin II sowie

einem PROFIBUS-PA-Terminierungswiderstand.

Die maximale Anzahl der Meßumformer an einem Bussegment ist durch deren Stromaufnahme, die Leistung des Buskopplers und die erforderliche Buslänge bestimmt, siehe hierzu TI 260F/00/de.

In der Regel können jedoch max. 32 Mycom CLM 152 bei Nicht-Ex-Anwendungen an einem Bussegment betrieben werden.

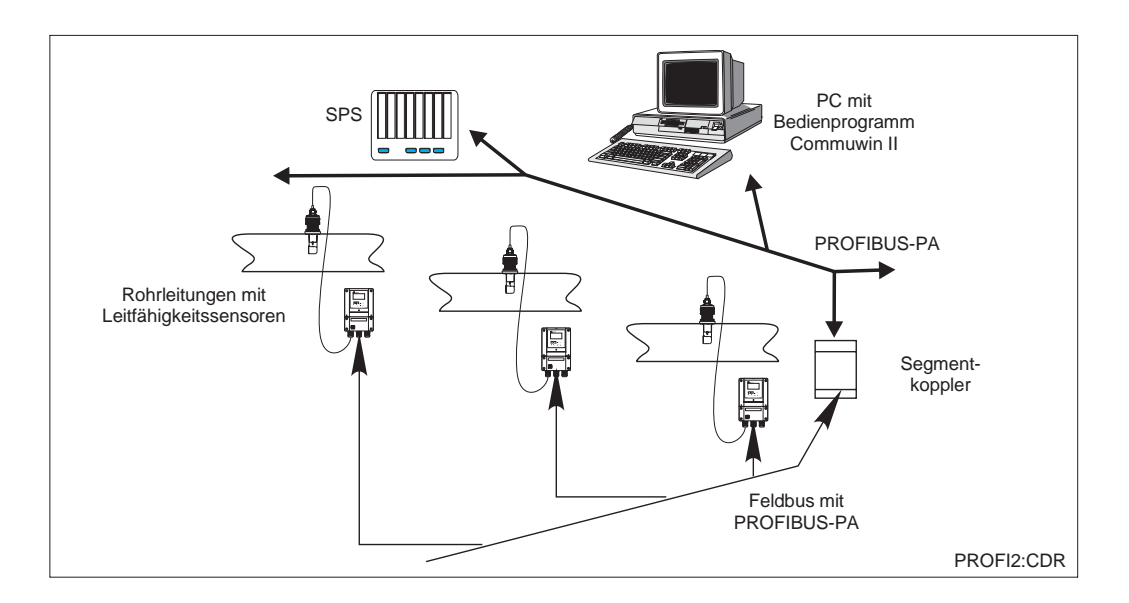

Meßeinrichtung Mycom CLM 152 mit Protokoll Bild 10.1 PROFIBUS-PA

#### 10.2 **Buskabel**

Bei Neuinstallation wird empfohlen ein verdrilltes, geschirmtes Zweiaderkabel zu verwenden. Die folgenden Kennwerte sind bei Anwendung des FISCO-Models (Explosionsschutz) einzuhalten:

#### Kabelanschluß

Die Busleitung trägt auch die Hilfsenergie für die Profibussteckkarte und wird wie folgt angeschlossen:

- Kabel durch Kabeleinführung einführen (z.B. Kabel Beldon 3097A, Siemens 6xV 1830-5AH10)
- Buskabel an die Klemmen anschließen (siehe Bild 10..2) Klemme 99 PA+ Klemme 98 PA-(Vertauschen der Polarität hat keinen Einfluß auf den Betrieb
- Abschirmung an interne Erdungsklemme anschließen
- Externe Erdungsklemme ggf. an Potentialausgleichsleitung anschließen.

• Schleifenwiderstand (DC) 15 ... 150 Ω/km, Induktivitätsbelag 0,4 ... 1 mH/km, Kapazitätsbelag 80 ... 200 nF/km

Hinweise zum Aufbau und zur Erdung des Netzwerkes sind der TI 260F/00/de Projektierungshinweise Profibus-PA sowie der Spezifikation PROFIBUS-PA zu entnehmen.

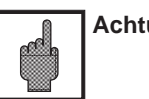

Achtung:

Anwendungen, die dem Explosionsschutz unterliegen, lassen nur unter besonderen Bedingungen die mehrfache Erdung des Schutzschirms zu.

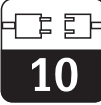

### 10.3 Busadresse

Jedes Gerät erhält eine eindeutige Busadresse:

 ⇒ Adresse (1 ... 126) an Schaltern 1-7 einstellen
 ⇒ Schalter 8 auf OFF:

Am DIL Schalter 1-7 eingestellte Adresse ist gültig

 $\Rightarrow$  Schalter 8 auf ON:

Die über die Vor-Ort Bedienung bzw. Schnittstelle eingestellte Adresse ist gültig Einstellen der Profibus-Adresse (Menüwahl):

- Param
- Spezialist
- Gerätedaten
- Systemkonf

Allgemeines  $\Rightarrow$  Profibusadresse (default 126)

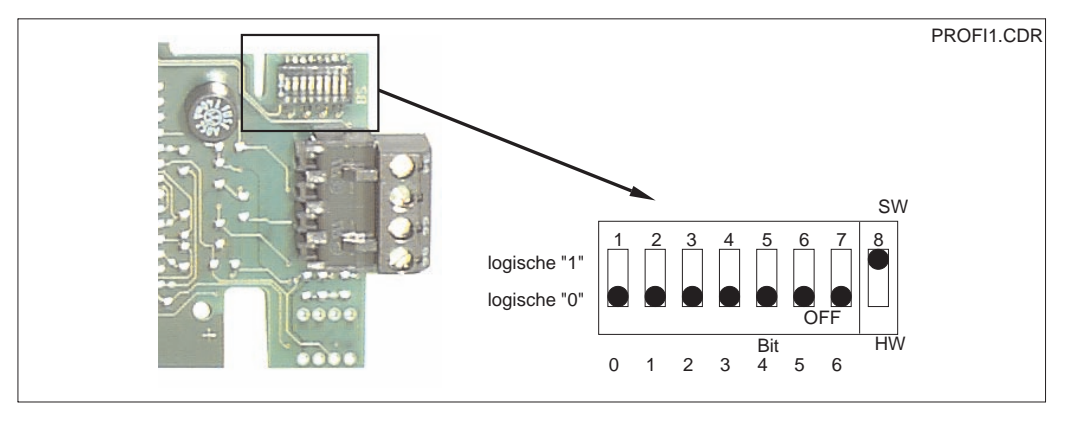

Ausschnitt der Profibuskarte im Mycom mit Darstellung der Adressierung 126 (im Bild 10.2 Auslieferungszustand)

#### Adressierunsbeispiele

Auslieferungszustand Software-Adressierung (SW) (default: 126<sub>d</sub>)

Software-Adressierung (default: 126<sub>d</sub>)

Hardware-Adressierung (HW) Adresse:  $\mathbf{2}_d$ 

Hardware-Adressierung Adresse: 6d

Hardware-Adressierung Adresse: 64<sub>d</sub>

Hardware-Adressierung Adresse:  $126_d$  (default nach dem Umschalten von HW auf SW)

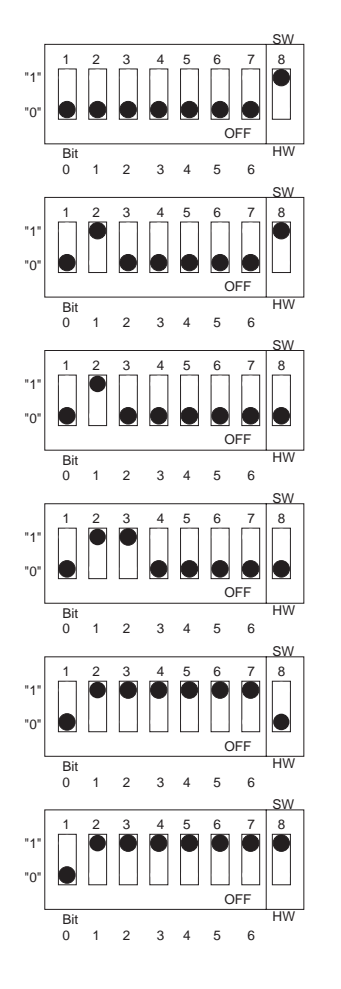

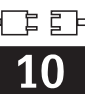

### 10.4 Gerätestammdatei / Typdatei

Gerätestammdaten werden zur Benutzung des Profibusses benötigt. Diese müssen als Siemens TYP-Datei angelegt werden. Die Daten müssen vor der Inbetriebnahme des Bussystems in den Kommunikationspartner (Siemens-Betriebssystem COMET 200 oder COM PROFIBUS) geladen werden. Die Daten werden wie folgt abgelegt:

- alle \*.200-Dateien ins Verzeichnis der Typdateien z.B. \*\*\*\TYPDAT5X
- alle \*.GSD-Dateien ins Verzeichnis der Gerätestammdateien z.B. \*\*\*\GSD

• alle \*.BMP-Dateien ins Verzeichnis der Bitmaps z.B. \*\*\*\BITMAPS

Die Bedeutung der einzelnen Geräteparameter sind in der PROFIBUS-PA-Spezifikation enthalten.

Die Gerätestammdateien stehen auf Diskette zur Verfügung:

• Diskette mit Profibus PA Gerätedateien (Best.-Nr 943157-0000)

### 10.5 Fernbedienung mit Commuwin II

PROFIBUS-PA Geräte können über das Bedienprogramm Commuwin II (ab Softwareversion 1.5) bedient werden. Eine Beschreibung der Bedienung mit Commuwin II ist der Bedienungsanleitung BA 124F zu entnehmen. Die Einstellungen erfolgen entweder über Bedienmatrix (Abb. 10.3) oder graphische Oberfläche (Abb. 10.4).

| Position Wert Einheit       Wort     Einheit       VI GRUNDFUNKTIONEN     AUTOMATISCH 🗶 |                        |                           |                                     |         |                    |                |                          |                     |                         |    |              |
|-----------------------------------------------------------------------------------------|------------------------|---------------------------|-------------------------------------|---------|--------------------|----------------|--------------------------|---------------------|-------------------------|----|--------------|
| TEMP.KOMP                                                                               | ENSATION               |                           | e <u>x</u> par                      | ndieren | Labell             | 8              |                          |                     |                         |    |              |
|                                                                                         | HO                     | H1                        | H2                                  | HЗ      | H4                 | H5             | H6                       | H7                  | H8                      | H9 |              |
| V <u>0</u> HAUPTPARAMETER                                                               | 0.1020 mS/<br>MESSWERT | 25.4 Grd. C<br>TEMP. KAN/ |                                     |         |                    | 0<br>ZUST.SCHA | LEITFAEHIG<br>BETRIEBSA  | CLS 52<br>MESSZELLE |                         |    | ŀ            |
| V1 GRUNDFUNKTIONEN                                                                      | 0<br>SIGNAL DA         | AUTOMATIS<br>TEMP.KOMF    |                                     |         |                    |                |                          |                     |                         |    | $\mathbb{H}$ |
| V <u>2</u> KALIBR.                                                                      |                        |                           | 6.000 1/cm<br>ZELLKONS <sup>*</sup> |         | 1.000<br>EINBAUFAK |                |                          |                     | 0.0 Grd. C<br>TEMP.OFFS |    | $\mathbf{T}$ |
| V <u>3</u>                                                                              |                        |                           |                                     |         |                    |                |                          |                     |                         |    | 1            |
| ∨ <u>4</u>                                                                              |                        |                           |                                     |         |                    |                |                          |                     |                         |    | 1            |
| V <u>5</u>                                                                              |                        |                           |                                     |         |                    |                |                          |                     |                         |    | 1            |
| V6 KONZENTRATION                                                                        |                        |                           |                                     |         |                    |                |                          |                     |                         |    | 1            |
| ٧ <u>٢</u>                                                                              |                        |                           |                                     |         |                    |                |                          |                     |                         |    | 1            |
| V <u>8</u>                                                                              |                        |                           |                                     |         |                    |                |                          |                     |                         |    | 1            |
| V9 SERVICE DATEN                                                                        |                        | 0<br>GERAETENI            | 101<br>SOFTWARE                     |         | 9<br>BUS ADRES     | 3<br>RESET ZAE | CLM 122-15<br>BESTELL CC |                     |                         |    | 1            |
| VA KOMMUNIKATION                                                                        | MYCOM 15:<br>MESSTELLE | 5385<br>IDENT-NUMI        |                                     |         |                    |                |                          |                     |                         |    | -            |
|                                                                                         | +                      |                           |                                     |         |                    | •              |                          |                     |                         | -  | ŀ            |

Menü Gerätedaten bei Bild 10.3 Commuwin II

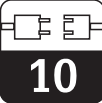

#### Verbindung herstellen

Die Fernbedienung erfordert die Installation des PROFIBUS-PA-Server außerdem muß der PC muß mit einer PROFIBUS-PA ausgerüstet werden:

- Die Verbindung zu Commuwin II wird über den PROFIBUS-PA-Server hergestellt.
- Es erscheinen alle Geräte in der Geräteliste, die an die ausgewählten Segmente

ausgewählten Segmente angeschlossen sind.

- Die Einstellung erfolgt im Menü Gerätedaten.
- PROFIBUS-PA\_Profilparameter können auch über die graphische Oberfläche angezeigt bzw. eingestellt werden.

Grafikanzeige - Statusbild -Endress+Hauser MYCOM CLM 152 MESSWERT KANAL 1 mS/cm 1 TEMP, KANAL 1 Grd. C 2 BETRIEBSART LEITFAEHIGKEIT 3 4 MESSZELLE 4 CLS 52 \* MELDUNGEN 5. STATUS.BMP

Graphische Bedienung Bild 10.4 Commuwin II

### 10.6 Systemintegration über SPS

Der Meßumformer Mycom CLM 152 stellt die Meßwerte (OUT) im zyklischen Dienst nach dem Protokoll PROFIBUS-PA zur Verfügung. Andere PROFIBUS-PA\_Parameter werden im azyklischen Dienst zur Verfügung gestellt

|         | Befehl | Тур   | Funktion                                                                                                    |
|---------|--------|-------|----------------------------------------------------------------------------------------------------|
| Modul1  | OUT    | Lesen | Aktueller Meßwert der Prozeßvariable in<br>mS/cm oder % sowie der zugehörige Status<br>- Status = 80 <sub>Hex</sub> , Geräte OK<br>- Status = 0C <sub>Hex</sub> , Warnung bzw. Alarm steht<br>an. Die Informationen werden byteweise in 5<br>Byte übertragen, wobei das letzte die<br>Statusinformationen enthält |
| Modul 2 | OUT    | Lesen | Aktueller Meßwert der Prozeßvariable in<br>mS/cm oder % sowie der zugehörige Status<br>- Status = 80 <sub>Hex</sub> , Geräte OK<br>- Status = 0C <sub>Hex</sub> , Warnung bzw. Alarm steht<br>an. Die Informationen werden byteweise in 5<br>Byte übertragen, wobei das letzte die<br>Statusinformationen enthält |

Zwei sogenannte Module stehen für den Datenaustausch mit der SPS zur Verfügung: • Modul 1: Hauptmeßwert

Modul 2: Temperaturmeßwert

10

#### Datenformat OUT

| Byte | Daten        | Datenformat                                                                 |
|------|--------------|-----------------------------------------------------------------------------|
| 1    | Meßwert      |                                                                             |
| 2    | Meßwert      | IEEE 754-Gleitpunktzahl                                                     |
| 3    | Meßwert      |                                                                             |
| 4    | Meßwert      |                                                                             |
| 5    | Gerätestatus | 80 <sub>Hex</sub> = Gerät OK<br>0C <sub>Hex</sub> = Fehler (Alarm steht an) |

### IEEE 754-Gleitpunktzahl

| D15             | D14             | D13              | D12            | D11              | D10              | D9               | D8               | D7               | D6               | D5               | D4               | D3               | D2               | D1               | D0               |
|-----------------|-----------------|------------------|----------------|------------------|------------------|------------------|------------------|------------------|------------------|------------------|------------------|------------------|------------------|------------------|------------------|
| VZ Exponet (E)  |                 |                  |                |                  |                  | Bruchteil (F)    |                  |                  |                  |                  |                  |                  |                  |                  |                  |
|                 | 2 <sup>7</sup>  | 2 <sup>6</sup>   | 2 <sup>5</sup> | 2 <sup>4</sup>   | 2 <sup>3</sup>   | 2 <sup>2</sup>   | 2 <sup>1</sup>   | 2 <sup>0</sup>   | 2 <sup>-1</sup>  | 2 <sup>-2</sup>  | 2 <sup>-3</sup>  | 2 <sup>-4</sup>  | 2 <sup>-5</sup>  | 2 <sup>-6</sup>  | 2-7              |
| Bruchteil (F)   |                 |                  |                | teil (F)         | )                |                  |                  |                  |                  |                  |                  |                  |                  |                  |                  |
| 2 <sup>-8</sup> | 2 <sup>-9</sup> | 2 <sup>-10</sup> | 2-11           | 2 <sup>-12</sup> | 2 <sup>-13</sup> | 2 <sup>-14</sup> | 2 <sup>-15</sup> | 2 <sup>-16</sup> | 2 <sup>-17</sup> | 2 <sup>-18</sup> | 2 <sup>-19</sup> | 2 <sup>-20</sup> | 2 <sup>-21</sup> | 2 <sup>-22</sup> | 2 <sup>-23</sup> |

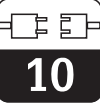

# 10.7 Profibus-PA-Parmeter

| Parameter                     | Matrix<br>VH | Index<br>(Slot = 1) | Datentyp     | Read | Write | Datenlänge |
|-------------------------------|--------------|---------------------|--------------|------|-------|------------|
| Composite List Directory      | -            | 1                   | Octet String | yes  |       | 24         |
|                               |              |                     |              |      |       |            |
| DEVICE_ID                     | V99H0        | 25                  | Octet String | yes  |       | 16         |
| Actual Error                  | 90           | 42                  | Unsigned 16  | yes  |       | 2          |
| Device Bus Address            | 94           | 44                  | Integer 8    | yes  |       | 1          |
| Device and Software<br>Number | 93           | 48                  | Unsigned 16  | yes  |       | 2          |
|                               |              |                     |              |      |       |            |
| Haupt Messwert                | 00           | 108                 | Float        | yes  |       | 4          |
| Temp. Messwert                | 01           | 109                 | Float        | yes  |       | 4          |
| ext. Binäreingang             | 05           | 110                 | Unsigned 8   | yes  |       | 1          |
| Betriebsart                   | 06           | 111                 | Unsigned 8   | yes  |       | 1          |
| Meßzelle                      | 07           | 112                 | Unsigned 8   | yes  |       | 1          |
| Eingangsdämpfung              | 10           | 113                 | Unsigned 8   | yes  | yes   | 1          |
| ATC/MTC Einstellung           | 11           | 114                 | Unsigned 8   | yes  | yes   | 1          |
| MTC-Temperatur                | 13           | 115                 | Float        | yes  | yes   | 4          |
| Zellkonstante                 | 22           | 116                 | Float        | yes  |       | 4          |
| Einbaufaktor                  | 24           | 117                 | Float        | yes  | yes   | 4          |
| Temp. Offset                  | 28           | 118                 | Float        | yes  |       | 4          |
| Stoffwahl MB 1                | 60           | 119                 | Unsigned 8   | yes  | yes   | 1          |
| Stoffwahl MB 2                | 61           | 120                 | Unsigned 8   | yes  | yes   | 1          |
| Stoffwahl MB 3                | 62           | 121                 | Unsigned 8   | yes  | yes   | 1          |
| Stoffwahl MB 4                | 63           | 122                 | Unsigned 8   | yes  | yes   | 1          |
| Gerätenummer                  | 91           | 123                 | Unsigned 32  | yes  |       | 4          |
| Softwareversion               | 92           | 124                 | Unsigned 16  | yes  |       | 2          |
| Rest-Zähler                   | 95           | 125                 | Unsigned 8   | yes  |       | 1          |
| SAP-Code                      | 96           | 126                 | Octet String | yes  |       | 18         |
| Meßstellenbeschreibung        | A0           | 127                 | Octet String | yes  | yes   | 32         |
| PNO-Ident-Nummer              | A1           | 128                 | Unsigned 16  | yes  |       | 2          |

## 11 Gerätediagnose

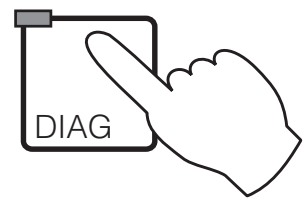

### 11.1 Fehlermeldungen

#### 11.1.1 Fehlerklassifizierung

Es wird zwischen zwei Fehlerzuständen unterschieden:

- aktiv Fehlerursache akut vorliegend
- inaktiv Fehlerursache nicht mehr vorliegend

| Meldungen             |  |  |  |  | e 11.1 |
|-----------------------|--|--|--|--|--------|
| nfoliste / Logbuch .  |  |  |  |  | æ 11.2 |
| Air Set Informationen |  |  |  |  | æ 11.3 |
| Kalibrierhistorie     |  |  |  |  | æ 11.4 |
| Service               |  |  |  |  | æ 11.5 |
|                       |  |  |  |  |        |

Bei einem aktiven Fehler leuchtet die LED in der DIAG-Taste rot, ohne aktiven Fehler grün.

Fehler sind nach Prioritäten in vier Fehlerklassen eingeordnet:

| Priorität            | Fehlernummer | Wirkung                                                                                                    |  |  |  |  |
|----------------------|--------------|----------------------------------------------------------------------------------------------------|--|--|--|--|
| Ausfall              | E001 E016    | <ul> <li>Ausfall-Kontakt aktiv</li> <li>Fehlerstrom an den Stromausgängen 1 und 2<br/>(wie eingestellt, siehe Kapitel 7.2.1)</li> <li>Grenzwertgeber-Ausgangskontakte passiv<br/>(Schließer geöffnet, Öffner geschlossen)</li> <li>DIAG-LED rot</li> </ul> |  |  |  |  |
| Wartungs-<br>bedarf  | E036 E052    | <ul> <li>Wartungsbedarf-Kontakt aktiv, wenn dieser im Menü<br/>"Systemkonfiguration / Ausgangskontakte" eingestellt ist</li> <li>DIAG-LED rot</li> </ul>                                                                                                   |  |  |  |  |
| Störung im<br>Prozeß | E055 E078    | <ul> <li>Wartungsbedarf-Kontakt aktiv, wenn eingestellt und<br/>Zuordnung von Störung auf Wartungsbedarf gewählt</li> <li>DIAG-LED rot</li> </ul>                                                                                                    |  |  |  |  |
| Warnung              | E080 E149    | • DIAG-LED rot                                                                                                    |  |  |  |  |

#### 11.1.2 Fehlerliste und Fehler-Logbuch

#### Fehlerliste:

Das Gerät verwaltet bis zu 30 aktive Fehler in einer Liste. Der Fehler mit der höchsten Priorität steht in der Liste an erster Stelle. Bei einem Überlauf der Liste wird der Fehler mit der niedrigsten Priorität gelöscht. Die Anzeige des Fehlers erfolgt im Klartext, zusätzlich werden die Fehlernummer, Datum und Uhrzeit des Auftretens angezeigt. Mit den Tasten ↓ und ↑ können Sie in der Liste von Eintrag zu Eintrag vor- bzw. zurückblättern.

Die Einträge in der Fehlerliste sind vom Anwender weder zu verändern noch zu löschen. Liegt ein Fehler nicht mehr akut vor, wird der Eintrag automatisch gelöscht.

#### Fehlerlogbuch

Nach Drücken der E-Taste gelangen Sie aus der Fehlerliste ins Fehlerlogbuch. Im Fehlerlogbuch wird jede Aktivierung und Deaktivierung einer Fehlermeldung mit Uhrzeit und Datum in chronologischer Reihenfolge in einer Liste mit bis zu 50 Einträgen erfaßt. Mit den Tasten ↓ und ↑ können Sie in der Liste von Eintrag zu Eintrag vor- bzw. zurückblättern. Die Einträge in der Fehlerliste sind vom Anwender weder zu verändern noch zu löschen. Bei Überlauf der Liste wird der jeweils älteste Eintrag gelöscht.

Nach einem Stromausfall bleiben nur die zehn jüngsten Einträge des Fehlerlogbuches erhalten.

Erneutes Drücken der E-Taste führt zurück ins "Diagnose"-Menü.

lm152d11.chp

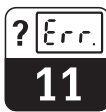

#### 11.1.3 Fehlerübersicht

| Ausfa | 11                                                |                                                                                                    |
|-------|---------------------------------------------------|----------------------------------------------------------------------------------------------------|
| Nr.   | Anzeige                                           | Maßnahmen                                                                                                    |
| E001  | Fehler bei interner Kommunikation aufgetreten     | Meßgerät zur Reparatur an Ihre<br>zuständige                                                                                                    |
| E002  | Datenfehler im EEPROM                             | schicken oder Service anfordern.                                                                                                    |
| E003  | Ungültige Konfiguration                           | Bestückung der Steckplätze prüfen                                                                                                    |
| E004  | Veränderte Konfiguration                          | Neue Konfiguration mit "set config" im<br>Menü "Service / Werkseinstellungen"<br>übernehmen                                                                         |
| E005  | Unbekannte Kartenkennung                          | Bestückung der Steckplätze prüfen                                                                                                    |
| E006  | Checksum-Fehler im EEPROM                         | Checksummenkorrektur im Menü<br>"Sonderfunktionen" durchführen                                                                                                    |
| E007  | Transmitter fehlerhaft                            | Meßgerät zur Reparatur an Ihre<br>zuständige<br>Endress+Hauser-Niederlassung<br>schicken oder Service anfordern.                                                    |
| E010  | Temperaturfühler defekt                           | Temperaturmessung und Anschlüsse                                                                                                    |
| E011  | Temperaturfühler 2 defekt                         | überprüfen; ggf. Meßgerät und<br>Meßkabel mit Temperatur-Simulator<br>überprüfen                                                                                    |
| E015  | Stromschleife 1 offen                             | Anschlüsse, Leitungen und ggf.                                                                                                    |
| E016  | Stromschleife 2 offen                             | angeschlossene Geräte überprüfen                                                                                                    |
| Wartu | ingsbedarf                                        |                                                                                                    |
| E036  | Kalibrierbereich Meßzelle 1<br>überschritten      |                                                                                                    |
| E037  | Kalibrierbereich Meßzelle 1<br>unterschritten     | Meßzelle nachkalibrieren; ggf. Meßzelle<br>und Anschlüsse überprüfen; Meßgerät                                                                                      |
| E038  | Kalibrierbereich Meßzelle 2<br>überschritten      | und Meßkabel mt Lf-Simulator<br>überprüfen                                                                                                    |
| E039  | Kalibrierbereich Meßzelle 2<br>unterschritten     |                                                                                                    |
| E040  | TC-Tabelle ungültig                               | Temperaturkompensationstabelle<br>korrigieren; Temperaturmessung und<br>Anschlüsse überprüfen; ggf. Meßgerät<br>und Meßkabel mit Temperatur-Simulator<br>überprüfen |
| E041  | Stofftabelle ungültig                             | Stofftabelle korrigieren                                                                                                    |
| E049  | Bereich Einbaufaktor Meßzelle 1<br>überschritten  |                                                                                                    |
| E050  | Bereich Einbaufaktor Meßzelle 1<br>unterschritten |                                                                                                    |
| E051  | Bereich Einbaufaktor Meßzelle 2<br>überschritten  |                                                                                                    |
|       | Boroich Einhaufaktor Moßzollo 1                   |                                                                                                    |

Fortsetzung auf der nächsten Seite

1

|      | ngen                                         |                                                                                           |  |  |  |  |  |
|------|----------------------------------------------|-------------------------------------------------------------------------------------------|--|--|--|--|--|
| Nr.  | Anzeige                                      | Maßnahmen                                                                                 |  |  |  |  |  |
| E055 | Anzeigebereich Meßwert<br>unterschritten     |                                                                                           |  |  |  |  |  |
| E056 | Anzeigebereich Meßwert 2<br>unterschritten   |                                                                                           |  |  |  |  |  |
| E057 | Anzeigebereich Meßwert überschritten         | Messung, Regelung und Anschlüsse                                                          |  |  |  |  |  |
| E058 | Anzeigebereich Meßwert 2 überschritten       | uberpruten, ggt. Meßgerat und<br>Meßkabel mit Simulator überprüfen                        |  |  |  |  |  |
| E059 | Temperaturbereich unterschritten             |                                                                                           |  |  |  |  |  |
| E060 | Temperaturbereich 2 unterschritten           |                                                                                           |  |  |  |  |  |
| E061 | Temperaturbereich überschritten              |                                                                                           |  |  |  |  |  |
| E062 | Temperaturbereich 2 überschritten            | -                                                                                         |  |  |  |  |  |
| E063 | Strombegrenzung 0/4 mA Ausgang 1             | Konfiguration im Menü "Stromausgänge"                                                     |  |  |  |  |  |
| E064 | Strombegrenzung 20 mA Ausgang 1              | überprüfen;                                                                               |  |  |  |  |  |
| E065 | Strombegrenzung 0/4 mA Ausgang 2             | überprüfen, ggf. Meßgerät und<br>Meßkabel mit Simulator überprüfen                        |  |  |  |  |  |
| E066 | Strombegrenzung 20 mA Ausgang 2              | - Mebkabel mit Simulator überprüfen                                                       |  |  |  |  |  |
| E067 | Grenz- oder Sollwert 1 überschritten         | Konfiguration im Menü<br>"Grenzwertgeber" überprüfen;<br>Massung, Bogolung und Apschlüsso |  |  |  |  |  |
| E068 | Grenz- oder Sollwert 2 überschritten         | überprüfen, ggf. Meßgerät und<br>Meßkabel mit Simulator überprüfen                        |  |  |  |  |  |
| E073 | TC-Bereich unterschritten                    | Konfiguration im Menü "Temperatur"                                                        |  |  |  |  |  |
| E074 | TC-Bereich Kanal 2 unterschritten            | überprüfen; Temperaturmessung und<br>Anschlüsse überprüfen; aaf, Meßgerät                 |  |  |  |  |  |
| E075 | TC-Bereich überschritten                     | und Meßkabel mit Temperatur-Simulator                                                     |  |  |  |  |  |
| E076 | TC-Bereich Kanal 2 überschritten             |                                                                                           |  |  |  |  |  |
| E077 | Temperatur außerhalb<br>TC-Tabellenbereich   | Temperaturkompensationstabelle<br>überprüfen und ggf. korrigieren,                        |  |  |  |  |  |
| E078 | Temperatur 2 außerhalb<br>TC-Tabellenbereich | überprüfen; ggf. Meßgerät und<br>Meßkabel mit Temperatur-Simulator<br>überprüfen          |  |  |  |  |  |

Fortsetzung auf der nächsten Seite

lm152d11.chp

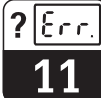

| Warnungen |                                                                               |                                 |  |  |  |  |  |  |
|-----------|-------------------------------------------------------------------------------|---------------------------------|--|--|--|--|--|--|
| Nr.       | Anzeige                                                                       | Maßnahmen                       |  |  |  |  |  |  |
| E080      | Bereich für Stromausgang 1 zu klein                                           | Bereich im Menü "Stromausgänge" |  |  |  |  |  |  |
| E081      | Bereich für Stromausgang 2 zu klein                                           | vergrößern                      |  |  |  |  |  |  |
| E142      | Knickpunkt außerhalb Bereich<br>Stromausgang 1                                | Konfiguration im Menü           |  |  |  |  |  |  |
| E143      | Knickpunkt außerhalb Bereich<br>Stromausgang 2                                | "Stromausgänge" korrigieren     |  |  |  |  |  |  |
| E144      | Bereich Stromausgang 1 für gewählten<br>MB (= Meßbereich) zu klein            | Bereich im Menü "Stromausgänge" |  |  |  |  |  |  |
| E145      | Bereich Stromausgang 2 für gewählten<br>MB (= Meßbereich) zu klein            | vergrößern                      |  |  |  |  |  |  |
| E148      | Knickpunkt außerhalb Bereich Strom-<br>ausgang 1 MBX (= aktueller Meßbereich) | Konfiguration im Menü           |  |  |  |  |  |  |
| E149      | Knickpunkt außerhalb Bereich Strom-<br>ausgang 2 MBX (= aktueller Meßbereich) | "Stromausgänge" korrigieren     |  |  |  |  |  |  |

# 11.2 Infoliste / Logbuch

#### 11.2.1 Infoliste

Unter dem Menüpunkt "Infoliste" kommen nacheinander zwei Informationsfenster zur Anzeige. In Fenster 1 finden Sie den letzten

### 11.2.2 Logbuch

Fenster 2, das "Logbuch", enthält eine Liste der 30 letzten Bedienungen mit Datum und Uhrzeit. Das jeweils jüngste Ereignis steht an erster Stelle, bei einem Überlauf der Liste wird der letzte Eintrag gelöscht. Eingetragen werden:

## 11.3 Air Set Informationen

Mit Hilfe des Air Set Abgleichs kann eine Nullpunktkalibrierung eines angeschlossenen Sensors erfolgen. Hierbei besteht die Möglichkeit diese Kalibrierung für Kanal 1 und Kanal 2 getrennt durchzuführen (beim Differenzgerät).

Für den Abgleich wird der Sensor aus der Meßlösung genommen und ohne Kontakt zur

## 11.4 Kalibrierhistorie

Der Meßumformer Mycom CLM 152 induktiv bietet unter den Menüpunkten "Diagnose" und "Kalibrierhistorie" automatisch geführte Protokolle zur komfortablen Beurteilung des Meßzellenzustands.

#### 11.4.1 Kalibrierhistorie

In der Kalibrierhistorie werden chronologisch für die letzten fünf Kalibrierungen festgehalten:

- Datum und Uhrzeit
- Zellkonstante
- Meßwert
- Temperaturkompensation
- Einbaufaktor

Mit den Tasten ↑ und ↓ können Sie zwischen den Einträgen hin- und herblättern. Bei Zweikanalmessung können Sie mit der E-Taste ins Fenster für die Kalibrierhistorie der zweiten Elektrode weiterschalten. Start des Gerätes, seine Bezeichnung und die Anzahl der Ausgangskontakte. Mit der E-Taste schalten Sie weiter ins Logbuch.

- alle Änderungen der Konfiguration
- alle Simulationen (pauschal)

Einträge im Logbuch können weder gelöscht noch verändert werden.

Flüssigkeit in der Luft gehalten. Der Meßumformer Mycom CLM 152 induktiv überprüft nun die Stabilität des Meßwertes. Ist Stabilität erreicht wird der aktuelle Wert gespeichert. Dieser Air Set Wert fließt dann in die normale Meßwertberechnung. Das Zurücksetzen des Air Set Wertes erfolgt nur über "Servicedaten-Default"!.

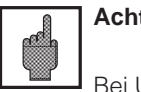

#### Achtung:

Bei Umschalten der Betriebsart oder bei Rücksetzen des Gerätes bei "Default Kalibrierdaten" wird die Kalibrierhistorie komplett gelöscht!

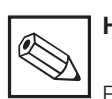

### Hinweis:

Fehlerhafte Kalibrierungen werden nicht in die Kalibrierhistorie aufgenommen.

lm152d11.chp

# 11.5 Service

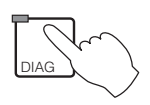

| → Service                                                     |  |  |  |  |                   |
|---------------------------------------------------------------|--|--|--|--|-------------------|
| $\rightarrow$ Simulation                                      |  |  |  |  | a 11.5.1          |
| $\rightarrow$ Interne Daten $~.~.$                            |  |  |  |  | <i>⊲</i> ₹ 11.5.2 |
| $\rightarrow$ Werkseinstellungen                              |  |  |  |  | e 11.5.3          |
| $\rightarrow$ Geräte-Check                                    |  |  |  |  | <i>∞</i> 11.5.4   |
| $\rightarrow$ Sonderfunktionen $% \mathcal{S}_{\mathrm{S}}$ . |  |  |  |  | <i>∞</i> 11.5.5   |

#### 11.5.1 Simulation

| Funktion                                                                                                    | Auswahl                                                                                                    |
|----------------------------------------------------------------------------------------------------|----------------------------------------------------------------------------------------------------|
| Einstellen des aktuellen<br>Stromwertes an Stromausgang 1                                                                               | 0,0022,00 mA                                                                                                    |
| Einstellen des aktuellen<br>Stromwertes an Stromausgang 2                                                                               | 0,0022,00 mA                                                                                                    |
| Einstellen der aktuellen Relaiszustände<br>(Die Anzahl der angezeigten Kontakte ist<br>abhängig von Geräteausbau und<br>-konfiguration) | Anwahl der Kontakte mit den Tasten ↑<br>und ↓. Öffnen / Schließen des angewählten<br>Kontaktes mit der Taste →.                             |
| Meßwert-Simulation<br>Hauptmeßwert (Leitfähigkeit, Konzentration)                                                                       | Freie Einstellung über den konfigurierten<br>Meßbereich<br>Stromausgänge und Relaiszustände ändern<br>sich entsprechend ihrer Konfiguration |
| Meßwert-Simulation<br>Temperatur                                                                                                    | –35,0 +250,0 °C<br>Stromausgänge und Relaiszustände ändern<br>sich entsprechend ihrer Konfiguration                                         |

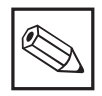

### Hinweis:

Im Menü "Simulation" stellt sich der angezeigte Wert für den Stromausgang bzw. der angezeigte Relais-Zustand sofort ein. Wird der Wert im Fenster verändert, ändert sich der Stromausgang bzw. der Relaiszustand gleichzeitig. Ein Verlassen der Fenster deaktiviert die Simulation.

#### 11.5.2 Interne Daten

| Funktion                                                                                                    | Auswahl                                                |
|----------------------------------------------------------------------------------------------------|--------------------------------------------------------|
| Anzeige der Gerätenummer                                                                                                   | Keine Auswahl                                          |
| Anzeige der Software-Nummer                                                                                                | Keine Auswahl                                          |
| Anzeige der Software-Version des FCLI-Modules (Lf-Signalprozessor)                                                         | Keine Auswahl                                          |
| Anzeige der Hardware-Konfiguration in<br>mehreren, aufeinander folgenden Fenstern:<br>Baugruppe, Einbaudatum, Slotbelegung | Keine Auswahl                                          |
| Bestell-Code                                                                                                    | Alphanumerische Eingabe mit den Zeichen<br>0 9 und a Z |
| Reset-Zähler                                                                                                    | 0 255 nur Anzeige                                      |

## 11.5.3 Werkseinstellungen

| Funktion                             |                                    | Auswahl                                                                                                    |  |  |
|--------------------------------------|------------------------------------|----------------------------------------------------------------------------------------------------|--|--|
| Werkseinstellungen<br>(Geräte-Reset) |                                    | Abbruch (kein Reset)<br>set config (geänderte Slotbelegung übernehmen),<br>nur Einstelldaten,<br>nur Kalibrierdaten,<br>alle Daten,<br>(Service-Daten, Logbuch, Resetzähler ⇒ nur für autorisiertes<br>Servicepersonal) |  |  |
|                                      | set config                         | Nach Druck auf die E-Taste wird die Hardware-Ausstattung überprüft und eine geänderte Slot-Belegung übernommen.                                                                                                    |  |  |
|                                      | Nur Einstelldaten<br>zurücksetzen  | Nach Druck auf die E-Taste werden alle Einstelldaten für die<br>Gerätekonfiguration auf Werkseinstellung zurückgesetzt.<br>Achtung:<br>Alle bisherigen Daten für die Gerätekonfiguration<br>gehen dabei verloren!       |  |  |
|                                      | Nur Kalibrierdaten<br>zurücksetzen | Nach Druck auf die E-Taste werden alle Kalibrierdaten auf<br>Werkseinstellung zurückgesetzt.<br>Achtung:<br>Alle bisherigen Kalibrierdaten gehen dabei<br>verloren!                                                     |  |  |
|                                      | Alle Daten zurücksetzen            | Nach Druck auf die E-Taste werden Konfigurations– und<br>Kalibrierdaten auf Werkseinstellung zurückgestetzt.<br>Alle bisherigen Daten für Konfiguration und<br>Kalibrierung gehen dabei verloren!                       |  |  |

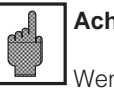

Achtung:

Wenn die Kalibrierdaten zurückgesetzt werden, muß das Meßsystem unbedingt neu kalibriert werden.

### 11.5.4 Geräte-Check

| Funktion | Beschreibung                                                                                                    |  |
|----------|----------------------------------------------------------------------------------------------------|--|
| Testart  | Auswahl: Tastatur, Display, RAM, EPROM, EEPROM                                                                                                    |  |
| Tastatur | Grafische Darstellung des Tastenfeldes.<br>Drücken Sie nacheinander alle Tasten. Im zugehörigen Feld<br>der Anzeige erscheint bei Funktion der Taste eine<br>Rückmeldung.<br>Mit Druck auf die E-Taste kehren Sie danach zurück in die<br>Auswahl Testart. |  |
| Display  | Abwechselnd wird ein Schachbrettmuster und dessen<br>Invertierung dargestellt. Überprüfen Sie das Display auf<br>fehlende Punkte. Mit Druck auf die E-Taste kehren<br>Sie zurück in die Auswahl Testart.                                                   |  |
| RAM      | Selbsttest. Nach Ablauf der Testzeit wird das Ergebnis<br>angezeigt.<br>Mit Druck auf die E–Taste kehren Sie zurück zur<br>"Auswahl Testart".                                                                                                    |  |
| EPROM    |                                                                                                    |  |
| EEPROM   |                                                                                                    |  |

lm152d11.chp

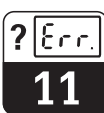

### 11.5.5 Sonderfunktionen

| Funktion                         |                                          | Beschreibung                                                                                                    |  |
|----------------------------------|------------------------------------------|----------------------------------------------------------------------------------------------------|--|
| Auswahl Sonderfunktionen         |                                          | Optimierung,<br>Checksum-Korrektur,<br>Reset                                                                                                    |  |
| Bei Auswahl "                    |                                          | 'Optimierung"                                                                                                    |  |
| Ermittlung Temperaturkoeffizient |                                          | Ermittlung des Temperaturkoeffizient Tk<br>eines Meßmediums.                                                                                                    |  |
|                                  | Anforderung Probe 1                      | Meßzelle und Temperaturfühler in Probe des<br>Meßmediums tauchen. Die Temperatur<br>der Probe sollte möglichst nahe der<br>verwendeten Bezugstemperatur liegen. |  |
|                                  | Messung von Leitfähigkeit und Temperatur | E-Taste drücken, wenn beide Werte stabil sind.                                                                                                    |  |
|                                  | Anforderung Probe 2                      | Probe um mindestens 10 Kelvin erwärmen.<br>Meßzelle und Temperaturfühler in die Probe<br>tauchen.                                                               |  |
|                                  | Messung von Leitfähigkeit und Temperatur | E-Taste drücken, wenn beide Werte stabil sind.                                                                                                    |  |
|                                  | Anzeige des Temperaturkoeffizienten      | Ergebnis zur weiteren Verwendung notieren.                                                                                                    |  |
| D                                | Durchführung des Air Set Abgleichs       |                                                                                                    |  |

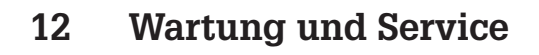

## 12.1 Reinigung

Zur Reinigung von Tastatur und Gehäuse empfehlen wir tensidhaltige, nicht scheuernde Neutralreiniger.

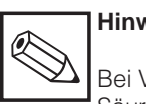

Hinweis:

Bei Verwendung von konzentrierten Säuren oder Laugen, Benzylalkohol, Methylenchlorid und Hochdruckdampf übernehmen wir keine Gewähr.

## 12.2 Sicherungsaustausch

#### Non-Ex-Ausführung:

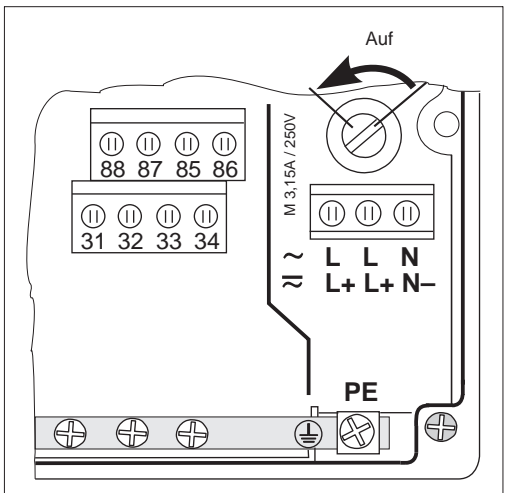

Sicherungshalter in der Bild 12.1 Non-Ex-Ausführung

## 12.3 Reparatur

Reparaturen dürfen nur direkt beim Hersteller oder durch die Endress+Hauser-Serviceorganisation durchgeführt werden. Eine Übersicht über das Endress+Hauser-Servicenetz finden Sie auf der Rückseite dieser Betriebsanleitung. Sicherungshalter mit einem Schraubendreher in Pfeilrichtung öffnen (siehe Abb.12.1) und defekte Sicherung gegen eine vom Typ M 3.15 A / 250 V austauschen.

Anhang

# 13 Anhang

# 13.1 Technische Daten

### 13.1.1 Technische Daten mit CLS 52

| Leitfähigkeitsmessung                                                                                                    |
|----------------------------------------------------------------------------------------------------|
| Meßbereiche (unkompensiert)       0 6000 mS/cm         Anzeigebereich (kompensiert)       0 1000 mS/cm         Untere Meßbereichsgrenze (unkompensiert)       10 $\mu$ S/cm         Betriebsmeßebweichung (gem DIN JEC 746 bei 25 °C)                                                                                                    |
| DetriedsDetriedDetried $\pm 0,5 \%$ vom Meßwert $\pm 3$ DigitsMeßumformer $\pm 0,5 \%$ vom Meßwert $\pm 3$ DigitsWiederholbarkeit $\pm 0,2 \%$ vom Meßwert $\pm 3$ Digits                                                                                                    |
| Reaktionszeit (T <sub>90</sub> ) < 3 Sekunden über gesamten Meßbereich (Einkreisgerät) < 6 Sekunden über gesamten Meßbereich (Zweikreisgerät)                                                                                                    |
| Kabellänge max. 60 m (mit Verlängerungsbox und -kabel)<br>Stromausgang Übertragungscharakteristik                                                                                                    |
| Konzentrationsmessung                                                                                                    |
| NaOH       015 %         HNO3       020 %         H <sub>2</sub> SO <sub>4</sub> 020 %         H <sub>3</sub> PO <sub>4</sub> 012 %         Froi programmierbar (1, 4)       090 %                                                                                                    |
|                                                                                                    |
| Temperaturkompensation           Bereich für lineare und frei programmierbare Tk-Werte         -35 250 °C           Bereich für NaOH         0 - 85,0 °C           HNO3         0 - 75,0 °C           H3PO4         0 - 75,0 °C           H2SO4         0 - 80,0 °C                                                                                                    |
| 112004                                                                                                    |
| TemperaturmessungTemperaturmeßfühlerPt 100 Klasse A n. DIN IEC 751Temperaturansprechzeit $t_{90} \dots < 15s$ Meßbereiche (auch in °F und K) $-35 \dots +250$ °CAnzeigenauflösung $0,1$ °CBetriebsmeßabweichung (gem. DIN IEC 746) $\pm 0,5$ % vom MeßbereichWiederholbarkeit $\pm 0,1$ % vom MeßbereichStromausgang Übertragungsbereich $\Delta 28,5$ °C $\Delta 285$ °C einstellbar |
| Angaben zum Sensor CLS 52         Zellkonstante k (Meßabweichung ±0,5 %)         Umgebungstemperatur         -10 +70 °C         Lagertemperatur         -25 +80 °C         Feuchte         5 95 % rel.         Schutzart         IP 67                                                                                                    |
| Meßwertabweichung       (-5 °C +100 °C)       ±10 μS/cm         (-5 °C +140 °C)       ±30 μS/cm         Mediumstemperatur       -5 °C +125 °C         bei Sterilisation       -5 °C +125 °C         Druck       max. 16 bar (20 °C)         Meßzellenmaterial       PEFK                                                                                                    |
| Oberflächenrauhtiefe                                                                                                    |
| $\begin{array}{c} \text{Milchrohrverschraubung, Clamp-Stutzen G 1}_{2^{\circ}}^{1/2} \\ \text{APV, Varivent-Anschluß} \\ \end{array} \geq DN 65 \\ \text{APV, Varivent-Anschluß} \\ \end{array}$                                                                                                    |

### 13.1.2 Technische Daten mit CLS 50

Meßzellen zur Zeit der Drucklegung noch nicht verfügbar.

13.1.3 Profibus PA

| Ausgangskenngrößen                                            |
|---------------------------------------------------------------|
| Ausgangssignal Digitales Kommunikationssignal, PROFIBUS-PA    |
| Antwortzeit Slave ca 20 ms                                    |
|                                                               |
| Ausfallsignal PROFIBUS-PA: Signal Statusbit wird gesetzt,     |
|                                                               |
| Integrationszeit                                              |
| Physikalische Schicht IEC 1158-2                              |
| Integrierter Überspannungsschutz                              |
|                                                               |
| Anzeige und Bedienoberfläche                                  |
| Fernbedienung über PROFIBUS-PA mit Bedienprogramm Commuwin II |
|                                                               |
| Hilfsenergie                                                  |
| Versorgungsspannung                                           |
| Stromaufnahme                                                 |
| Einschaltstrom                                                |
|                                                               |

#### 13.1.4 Technische Daten allgemein

| Grenzwert und- und Alarmfunktionen                                                                                        | _ |
|----------------------------------------------------------------------------------------------------|---|
| Funktion Grenzwertgeber                                                                                                   |   |
| Funktionsart MIN oder MAX                                                                                                 |   |
| Sollwerteinstellungen (in Absolutwerten)                                                                                  |   |
| Hysterese für Schaltkontakte (in Absolutwerten)                                                                           |   |
| Anzug- / Abtallverzogerung                                                                                                |   |
| Alarmschweile                                                                                                    |   |
| Alarmverzogerung                                                                                                    |   |
| Elektrische Anschlußdaten und Anschlüsse                                                                                  |   |
| Hilfsenergie AC $24/100/115/200/230 \text{ V} +10/-15\%$                                                                  |   |
| Frequenz 47 64 Hz                                                                                                    |   |
| Hilfsenergie DC                                                                                                    |   |
| Leistungsaufnahme max. 10 VA                                                                                              |   |
| Kontaktausgänge (optional) potentialfreie Wechselkontakte (Ex-Version: Optokoppler) umschaltbar als Schließer oder Öffner |   |
| Schaltstrom                                                                                                    |   |
| Schaltspannung                                                                                                    |   |
| Schaltleistung max. 750 VA                                                                                                |   |
| Signalausgänge 2 x 0 / 4 20 mA, potentialgetrennt gegen die                                                               |   |
|                                                                                                    |   |
| Irennspannung                                                                                                    |   |
| Stromausgang                                                                                                    |   |
| Strombereicht                                                                                                    |   |
| Bürde max 600 Q                                                                                                    |   |
| Klemmen, maximaler Kabelquerschnitt                                                                                       |   |
|                                                                                                    |   |
| Allgemeine technische Daten                                                                                               |   |
| Meßwert-Anzeige beleuchtetes LC-Display mit Punktmatrix, 128 x 64 dots                                                    |   |
| Elektromagnetische Verträglichkeit (EMV)                                                                                  |   |
| Störaussendung                                                                                                    |   |
| Storfestigkeit                                                                                                    |   |
|                                                                                                    |   |
| Balative Foughte 10                                                                                                    |   |
| Grenzbetriehsbedingungen                                                                                                  |   |
| $-20 +60 ^{\circ}\text{C}$                                                                                                |   |
| Lager- und Transporttemperatur                                                                                            |   |
|                                                                                                    |   |
| Mechanische Daten                                                                                                    |   |
| Abmessungen(HxBxT)                                                                                                    |   |
| Gewicht max. 6 kg                                                                                                    |   |
| Schutzart IP 65                                                                                                    |   |
|                                                                                                    |   |
| Genause                                                                                                    |   |
| From Polyester, UV-bestandig                                                                                              |   |

# 13.2 Anschlußbeispiele

### 13.2.1 Laugen-Säure Recycling mit Konzentrationsmessung

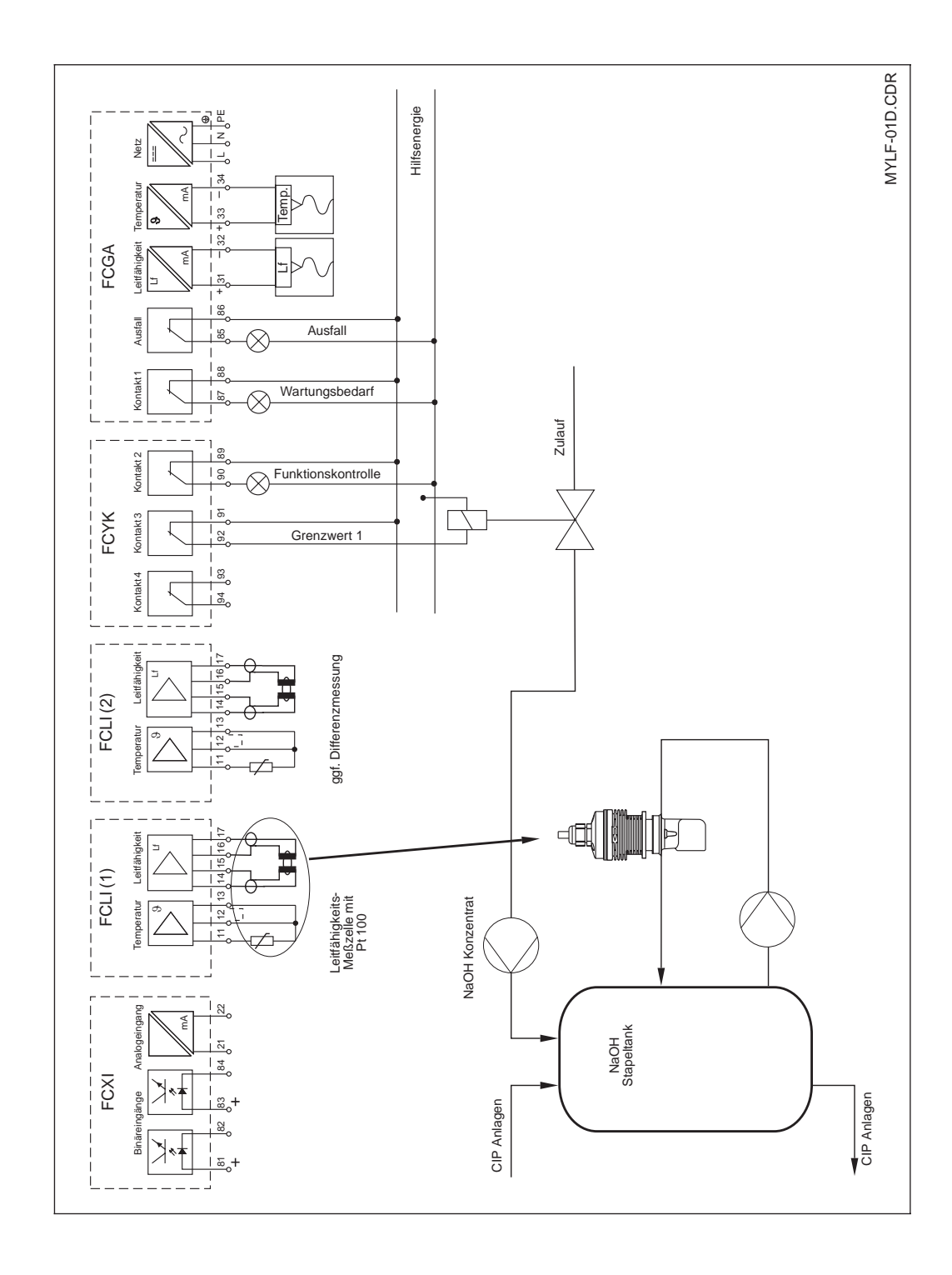

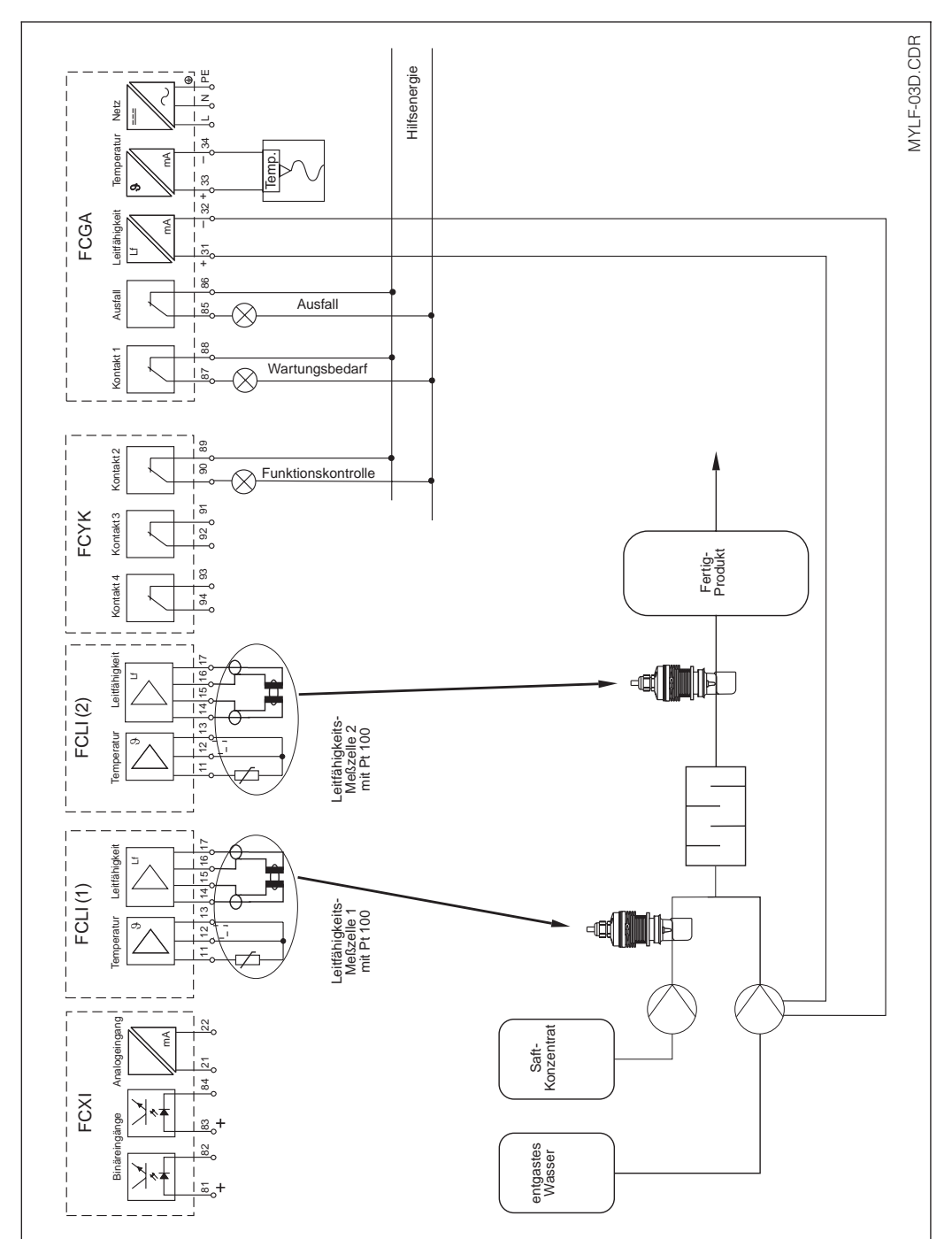

13.2.2 Differenzmessung bei der Saftherstellung

## 13.3 Stichwortverzeichnis

#### A Abb

| 64  |
|-----|
|     |
|     |
|     |
| 11, |
|     |
|     |
|     |

### В

| Bedienelemente               |     |
|------------------------------|-----|
| Bedienkonzept                |     |
| Bedienung                    | 19- |
| Befestigungs-Bohrungen       |     |
| Bestellcode                  |     |
| Bestimmungsgemäße Verwendung |     |
| Bilinearer Stromausgang      | 32, |

### С

Codesperre

### D

### Е

Editierstelle Einsatzbereiche Einschalten Einstellen der Gerätekonfiguration Enter Entsorgen Ermittlung der Zellkonstante

### F

Fachpersonal FCL-Modul FCXI-Modul FCYK-Modul Fehlerbeseitigung Fehlerliste Fehlernummer Fernumschaltungsmeßbereich

### G

| 15<br>40<br>56<br>52<br>3<br>40<br>40<br>31                            | Geräte-Anschlüsse<br>Geräte-Identifikationskarte<br>Gerätebeschreibung<br>Gerätediagnose<br>Gerätekonfiguration<br>Gerätevarianten<br>Grenzwertkonfiguration                                                                                          | 10<br>8<br>4-7<br>52-59<br>25<br>6<br>40-41                     |
|------------------------------------------------------------------------|----------------------------------------------------------------------------------------------------|-----------------------------------------------------------------|
| 10<br>14<br>64-65<br>19<br>22                                          | <b>H</b><br>Handbetrieb<br>Hold-Funktion<br>Hysterese                                                                                                    | 24<br>21, 24<br>40                                              |
| 40<br>11, 30<br>29<br>8                                                | I<br>Inaktive Fehler<br>Inbetriebnahme<br>Installation<br>Interne Daten                                                                                                    | 52<br>16-18, 25<br>8-15<br>57                                   |
| 19<br>20<br>19-24<br>8<br>6<br>3<br>32, 34<br>3                        | K<br>Kabelkonfektionierung<br>Kabelverschraubungen<br>Kalibrierdatenhistorie<br>Kalibrieren<br>Kalibrierungs-Voreinstellungen<br>Kennlinien-Charakteristik<br>Konformitätserklärung<br>Kontrast der Anzeige<br>Konzentrationsmessung<br>Kurzbedienung | 14<br>7<br>56<br>42-45<br>39<br>32<br>2<br>31<br>4<br>24-25     |
| 32<br>3<br>31<br>52-59<br>4<br>19<br>20<br>4                           | L<br>Lagern<br>LED<br>Leistungsaufnahme<br>Leistungsmerkmale<br>Leitfähigkeitsmeßsung<br>Leitfähigkeitsmeßzelle<br>Lieferumfang<br>Linearer Stromausgang<br>Logbuch                                                                                   | 8<br>19<br>63<br>5<br>4<br>5<br>8<br>32-33<br>56                |
| 16<br>25<br>20<br>15<br>42<br>3<br>11-12<br>12<br>53<br>52<br>52<br>32 | M<br>Mastbefestigungssatz<br>Mastmontage<br>Meldungen<br>Menü Geräte-Check<br>Menü Interne Daten<br>Menü Kurzbedienung<br>Menüstruktur<br>Meßbereichs-Fernumschaltung<br>Meßstellenbezeichnungsschild<br>Montage-Zubehör<br>Montieren                 | 7<br>9<br>52<br>58<br>24<br>20, 25<br>4, 28<br>5<br>7<br>9<br>8 |

Nennbetriebsbedingungen

Netztrennvorrichtung

Schalttafel-Einbau

Sicherheitshinweise

Simulation Spezial-Meßkabel

Systemkonfiguration

R

S

Reinigung

Reparatur

Service

Sicherung

Sprache

Symbole

Stoffnamen

Stromausfall Stromausgang

#### T Tasten Technische Daten Temperaturkompensation Tk-Kurve

63

10

| 60<br>60                   | Tk-Kurve<br>Transportieren<br>Typenschild                                      | 37<br>8<br>6       |
|----------------------------|--------------------------------------------------------------------------------|--------------------|
| 0                          | <b>U</b><br>Ubrzeit-Finstellung                                                | .31                |
| 9<br>57, 60<br>3           | V                                                                              | 01                 |
| 60<br>57<br>14<br>31<br>37 | Verbindungsdose VS<br>Verpacken<br>Verpackung<br>Verwendung, bestimmungsgemäße | 14<br>15<br>8<br>3 |
| 3<br>11, 32<br>2<br>26     | W<br>Wandmontage<br>Wartung<br>Widerstandsmessung<br>Wiederverpacken           | 8<br>60<br>4<br>15 |
|                            | <b>Z</b><br>Zahlencodes<br>Zubehör                                             | 23<br>7            |

19-20 61, 63

36

### Anhang

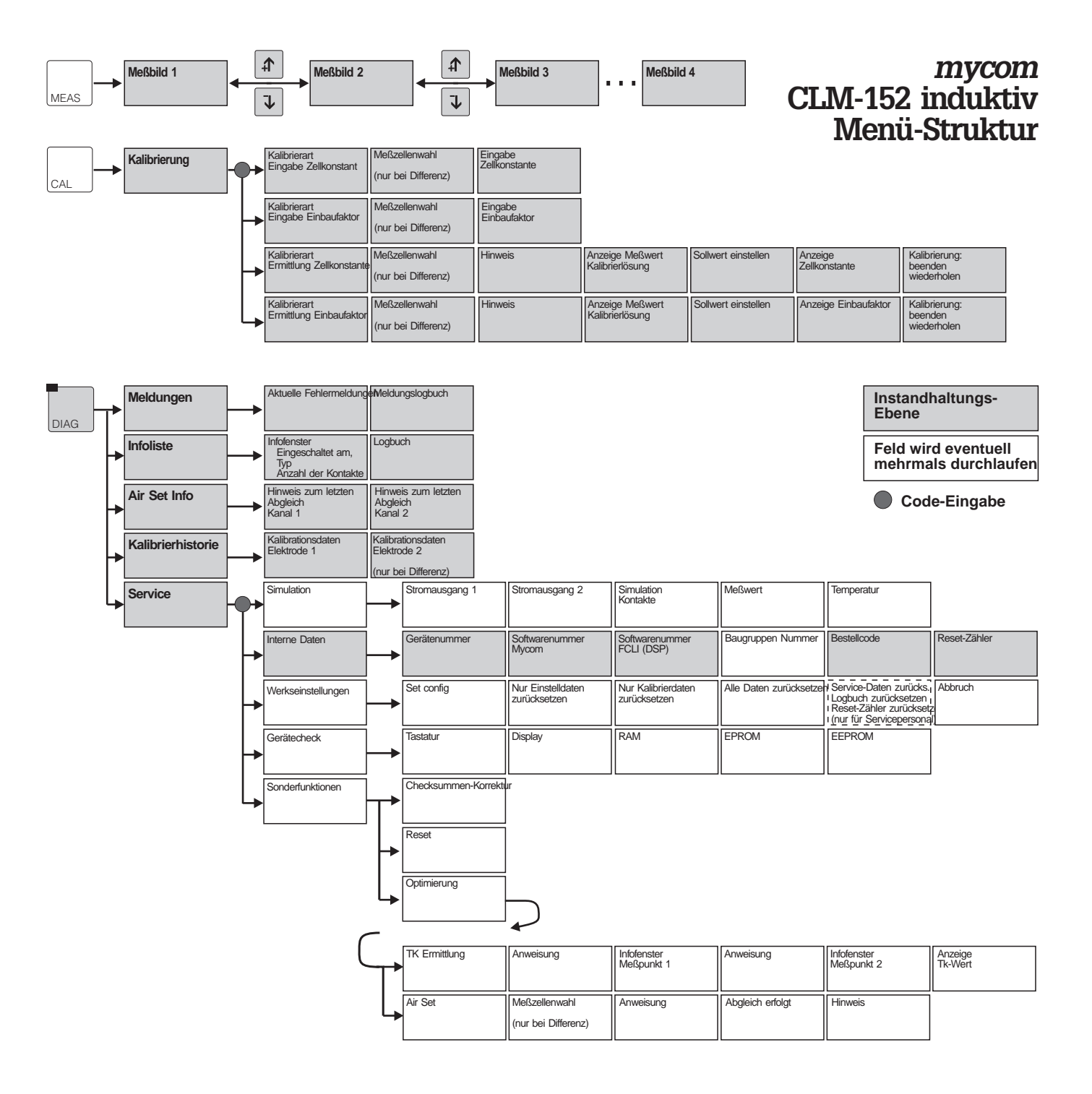

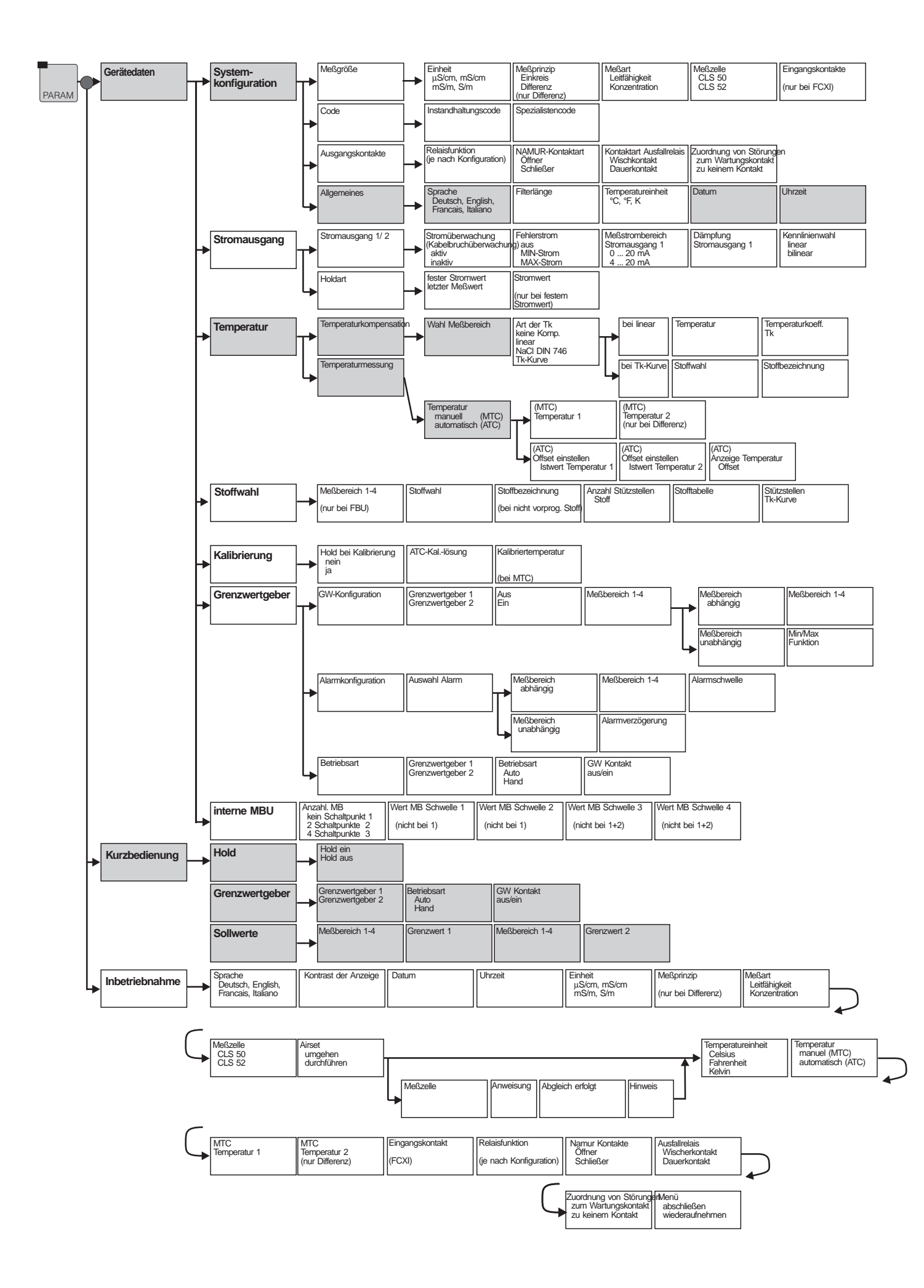
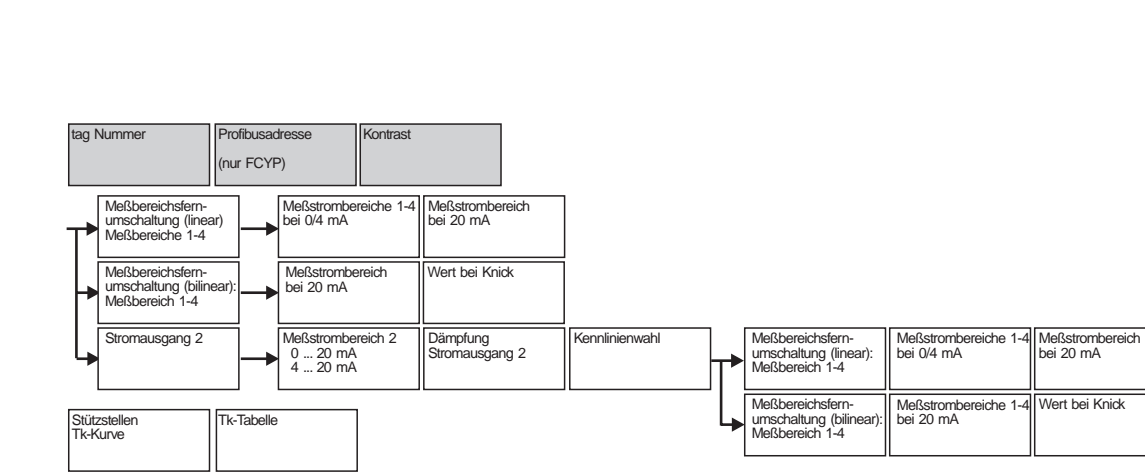

Tk-Tabelle

2. Stromausgang (nur bei Differenz)

| Grenzwert        | Hysterese         |                     |
|------------------|-------------------|---------------------|
| Anzugverzögerung | Abfallverzögerung | Öffner<br>Schließer |

Europe

Austria

□ Endress+Hauser Ges.m.b.H. Wien Tel. (02 22) 8 80 56-0, Fax (02 22) 8 80 56-35

Belarus Belorgsintez Minsk

Tel. (0172) 263166, Fax (0172) 263111

Belgium / Luxembourg □ Endress+Hauser S.A./N.V. Brussels Tel. (02) 2480600, Fax (02) 2480553

Bulgaria INTERTECH-AUTOMATION Sofia Tel. (02) 65 28 09, Fax (02) 65 28 09

Croatia □ Endress+Hauser GmbH+Co. Zagreb Tel. (01) 660 14 18, Fax (01) 660 14 18

**Cyprus** I+G Electrical Services Co. Ltd. Nicosia Tel. (02) 48 47 88, Fax (02) 48 46 90

Czech Republic □ Endress+Hauser GmbH+Co. Ostrava

Tel. (069) 661 1948, Fax (069) 661 28 69 Denmark Endress+Hauser A/S

Søborg Tel. (31) 67 31 22, Fax (31) 67 30 45 Estonia

Elvi-Aqua-Teh ElVI-Aqua .... Tartu Tel. (07) 422726, Fax (07) 422727

Finland Endress+Hauser Oy Espoo Tel. (90) 8596155, Fax (90) 8596055

France Endress+Hauser Huningue Tel. (03) 89 69 67 68, Fax (03) 89 69 48 02

Germany Endress+Hauser Meßtechnik GmbH+Co.
Weil am Rhein Tel. (07621) 975-01, Fax (07621) 975-555

Great Britain Endress+Hauser Ltd. Manchester Tel. (01 61) 286 50 00, Fax (01 61) 998 1841

Greece I & G Building Services Automation S.A.

Athens Tel. (01) 9241500, Fax (01) 9221714

Hungary Mile Ipari-Elektro Budapest Tel. (01) 261 55 35, Fax (01) 261 55 35

Iceland Vatnshreinsun HF Reykjavik Tel. (00354) 88 96 16, Fax (00354) 88 96 13

Ireland Flomeaco Company Ltd Kildare Tel. (045) 868615, Fax (045) 868182

Italy □ Endress+Hauser Italia S.p.A. Cernusco s/N Milano Tel. (02) 92106421, Fax (02) 92107153

Latvia Raita Ltd. Riga Tel. (02) 264023, Fax (02) 264193

Lithuania

Agava Ltd. Kaunas Tel. (07) 2024 10, Fax (07) 2074 14 Netherlands Endress+Hauser B.V.

Na

Tel. (035) 6958611, Fax (035) 6958825

Norway Endress+Hauser A/S Tranb Tel. (032) 85 10 85, Fax (032) 85 11 12

Poland Endress+Hauser Polska Sp. z o.o. □ Endress+riacos. Warsaw Tel. (022) 6510174, Fax (022) 6510178

Portugal Tecnisis - Tecnica de Sistemas Industriais

Linda-a-Velha Tel. (01) 4 17 26 37, Fax (01) 4 18 52 78 Romania Romconseng SRL Bucharest Tel. (01) 4101634, Fax (01) 4101634

Russia Avtomatika-Sever Ltd. St. Petersburg Tel. (0812) 5561321, Fax (0812) 5561321

Slovak Republic Transcom Technik s.r.o. Bratislava Tel. (07) 521 31 61, Fax (07) 521 31 81

Slovenia Endress+Hauser D.O.O. Liubliana Tel. (061) 1592217, Fax (061) 1592298

Spain ☐ Endress+Hauser S.A. Barcelona Tel. (93) 4734644, Fax (93) 4733839

Sweden □ Endress+Hauser AB Sollentuna Tel. (08) 6261600, Fax (08) 6269477

Switzerland Endress+Hauser AG Reinach/BL 1 Tel. (061) 7 15 6222, Fax (061) 7 11 1650

Turkey Intek Endüstriyel Ölcü ve Kontrol Sistemleri Istanbul Tel. (0212) 2751355, Fax (0212) 2662775

Ukraine Industria Ukraïna Kiev Tel. (044) 2685213, Fax (044) 2685213

#### Africa

**Morocco** Oussama S.A. Casablanca Tel. (02) 24 13 38, Fax (02) 40 26 57

South Africa Endress+Hauser Pty. Ltd. Sandton Tel. (11) 4441386, Fax (11) 4441977

Tunisia Controle, Maintenance et Regulation Tunis Tel. (01) 793077. Fax (01) 788595

## America

Argentina Servotron SACIFI

Buenos Aires Tel. (01) 7 02 11 22, Fax (01) 3 34 01 04 Bolivia Tritec S.R.L. Cochabamba Tel. (042) 56993, Fax (042) 50981 Brazil

Servotek Sao Paulo Tel. (011) 5363455, Fax (011) 5363067 Canada Endress+Hauser Ltd. Burlington, Ontario Tel. (905) 681 92 92, Fax (905) 681 94 44

Chile DIN Instrumentos Ltda. Tel. (02) 2050100, Fax (02) 2258139

Colombia Colsein Ltd. Santafe de Bogota D.C. Tel. (01) 2367659, Fax (01) 6107868

Costa Rica EURO-TEC S.A. San Jose Tel. (0506) 2961542, Fax (0506) 2961542

Fcuador Insetec Cia. Ltda. Quito Tel. (02) 461833, Fax (02) 461833

Guatemala ACISA Automatiziacion Y Control Ciudad de Guatemala, C.A. Tel. (02) 334 5985, Fax (02) 332 74 31

Mexico Endress+Hauser Instruments International Mexico City Office, Mexico D.F. Tel. (05) 568 96 58, Fax (05) 568 41 83

Paraguay INCOEL S.R.L. Asuncion Tel. (021) 203465, Fax (021) 26583

Peru Esim S.A. Lima Tel. (01) 4714661, Fax (01) 4710993 Uruguay Circular S.A.

Montevideo Tel. (02) 92 57 85, Fax (02) 92 91 51

USA Endress+Hauser Inc. Greenwood, Indiana Tel. (0317) 5 35-71 38, Fax (0317) 5 35-1489

Venezuela H. Z. Instrumentos C.A. Caracas Tel. (02) 9798813, Fax (02) 9799608

## Asia

China □ Endress+Hauser Shanghai Shanghai Tel. (021) 64 64 67 00, Fax (021) 64 74 78 60

Hong Kong Endress+Hauser (H.K.) Ltd. Hong Kong Tel.(0852) 25 28 31 20, Fax (0852) 28 65 41 71

India ☐ Endress+Hauser India Branch Office Mumbay Tel. (022) 6 04 55 78, Fax (022) 6 04 02 11

**Indonesia** PT Grama Bazita Tel. (021) 7 97 50 83, Fax (021) 7 97 50 89

Japan Sakura Endress Co., Ltd. Tokyo Tel. (422) 540611, Fax (422) 550275

Malaysia □ Endress+Hauser (M) Sdn. Bhd. Petaling Jaya, Selangor Darul Ehsan Tel. (03) 7 334848, Fax (03) 7 338800

Pakistan Speedy Automation Karachi Tel. (021) 772 2953, Fax (021) 773 6884

Philippines Brenton Industries Inc. Makati Metro Manila Tel. (2) 843 06 61, Fax (2) 817 57 39

Singapore Endress+Hauser (S.E.A.) Pte., Ltd. Singapore Tel. 4 68 82 22, Fax 4 66 68 48

South Korea Hitrol Co. Ltd. Bucheon City Tel. (032) 6723131, Fax (032) 6720090

Taiwan Kingjarl Corporation Taipei R.O.C. Tel. (02) 7 18 39 38, Fax (02) 7 13 41 90

Thailand Endress+Hauser Ltd. Bangkok Tel. (02) 9 96 78 11-20, Fax (02) 9 96 78 10

Vietnam Tan Viet Bao Co. Ltd. Ho Chi Minh City Tel. (08) 8335225, Fax (08) 8335227

Telephone Technical Services Co. Ltd. Tenran Tel. (021) 874675054, Fax(021) 8737295

Israel Instrumetrics Industrial Control Ltd. Tel-Aviv Tel. (03) 6480205, Fax (03) 647 1992

Jordan A.P. Parpas Engineering S.A. Amman Tel. (06) 55 92 83, Fax (06) 55 92 05

Kingdom of Saudi Arabia Anasia Jeddah Tel. (03) 671 00 14, Fax (03) 672 59 29

Kuwait Kuwait Maritime & Mercantile Co. K.S.C. Safat Tel. (05) 2434752, Fax (05) 2441486

l ebanon Network Engineering Co. Jbeil Tel. (01) 325 40 52, Fax (01) 994 40 80

Sultanate of Oman Mustafa & Jawad Sience & Industry Co. L.L.C. Ruwi Tel. (08) 60 20 09, Fax (08) 60 70 66

United Arab Emirates Dubai Tel. (04) 35 95 22, Fax (04) 35 96 17

Yemen Yemen Company for Ghee and Soap Industry Taiz Tel (04) 230665 Fax (04) 212338

# Australia + New Zealand

Australia GEC Alsthom LTD. Sydney Tel. (02) 6 45 07 77, Fax (02) 96 45 08 18

New Zealand EMC Industrial Instrumentation Auckland Tel. (09) 4449229, Fax (09) 4441145

#### All other countries

Endress+Hauser GmbH+Co. Weil am Rhein, Germany Tel. (07621) 975-02, Fax (07621) 975345

□ Unternehmen der Endress+Hauser-Gruppe

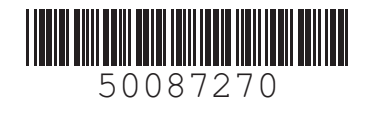

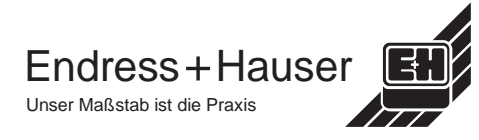